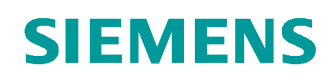

## Support d'apprentissage/ de formation

Siemens Automation Cooperates with Education (SCE) | A partir de la version V14 SP1

Module 011-101 TIA Portal Configuration matérielle spécifique avec SIMATIC S7-1200

siemens.com/sce

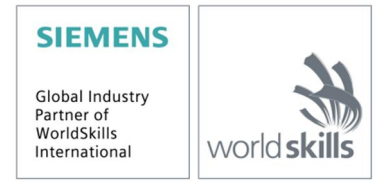

Utilisation libre pour les instituts publics de formation et de R&D. © Siemens AG 2018. Tous droits réservés.

### Packages SCE pour formateurs adaptés à ces supports d'apprentissage/de formation

- SIMATIC S7-1200 AC/DC/RELAIS (paquet de 6) "TIA Portal" N° d'article : 6ES7214-1BE30-4AB3
- SIMATIC S7-1200 DC/DC/DC (paquet de 6) "TIA Portal" N° d'article : 6ES7214-1AE30-4AB3
- SIMATIC STEP 7 BASIC V14 SP1 Upgrade (for S7-1200) (paquet de 6) "TIA Portal" N° d'article : 6ES7822-0AA04-4YE5

Veuillez noter que les packages pour formateurs ont parfois été remplacés par de nouveaux packages. Vous pouvez consulter les packages SCE actuellement disponibles sous : <u>siemens.com/sce/tp</u>

#### **Formations**

Pour les formations Siemens SCE régionales, contactez votre interlocuteur SCE régional siemens.com/sce/contact

#### Plus d'informations sur le programme SCE

siemens.com/sce

#### **Remarque d'utilisation**

Le support d'apprentissage/de formation SCE pour une solution d'automatisation cohérente Totally Integrated Automation (TIA) ont été créés spécialement pour le programme "Siemens Automation Cooperates with Education (SCE)" à des fins de formation pour les instituts publics de formation et de R&D. Siemens SA n'assume aucune responsabilité quant au contenu.

Cette documentation ne peut être utilisée que pour une première formation aux produits/systèmes Siemens. Ce qui veut dire qu'elle peut être copiée, en partie ou dans son intégralité, pour être distribuée aux participants à la formation afin qu'ils puissent l'utiliser dans le cadre de leur formation. La diffusion et la copie de cette documentation, son exploitation et la communication de son contenu sont autorisés dans le cadre d'instituts publics de formation et de formation continue.

Toute exception requiert au préalable l'autorisation écrite de la part des interlocuteurs de Siemens SA : Monsieur Roland Scheuerer <u>roland.scheuerer@siemens.com</u>.

Toute violation de cette règle expose son auteur au versement de dommages et intérêts. Tous droits réservés, en particulier en cas de délivrance de brevet ou d'enregistrement d'un modèle déposé.

Il est expressément interdit d'utiliser cette documentation pour des cours dispensés à des clients industriels. Tout usage de cette documentation à des fins commerciales est interdit.

Nous remercions la TU de Dresde, notamment le professeur Leon Urbas et l'entreprise Michael Dziallas Engineering ainsi que toutes les personnes ayant contribué à la réalisation de ce support d'apprentissage/de formation.

## Sommaire

| 1 |     | Obje  | ectif    |                                                            | 5  |
|---|-----|-------|----------|------------------------------------------------------------|----|
| 2 |     | Con   | dition   |                                                            | 5  |
| 3 |     | Con   | figura   | tions matérielles et logicielles requises                  | 6  |
| 4 |     | Part  | ie thé   | orique                                                     | 7  |
|   | 4.  | 1     | Auto     | mate SIMATIC S7-1200                                       | 7  |
|   |     | 4.1.′ | 1        | Présentation des différents modules                        | 8  |
|   | 4.2 | 2     | Élém     | nents de commande et d'affichage de la CPU 1214C DC/DC/DC  | 10 |
|   |     | 4.2.′ | 1        | Vue de face de la CPU 1214C DC/DC/DC                       | 10 |
|   |     | 4.2.2 | 2        | Carte mémoire SIMATIC (MC)                                 | 11 |
|   |     | 4.2.3 | 3        | Modes de fonctionnement de la CPU                          | 11 |
|   |     | 4.2.4 | 4        | Visualisations d'état et d'erreur                          | 12 |
|   | 4.: | 3     | Logi     | ciel de programmation STEP 7 Basic V14 (TIA Portal V14)    | 13 |
|   |     | 4.3.1 | 1        | Projet                                                     | 13 |
|   |     | 4.3.2 | 2        | Configuration matérielle                                   | 13 |
|   |     | 4.3.3 | 3        | Planification du matériel                                  | 14 |
|   |     | 4.3.4 | 4        | TIA Portal – Vue du projet et vue du portail               | 15 |
|   |     | 4.3.5 | 5        | Paramètres généraux pour TIA Portal                        | 17 |
|   |     | 4.3.6 | 6        | Définir l'adresse IP sur la console de programmation       | 19 |
|   |     | 4.3.7 | 7        | Paramétrer l'adresse IP dans la CPU                        | 22 |
|   |     | 4.3.8 | 8        | Restaurer les paramètres d'usine de la CPU                 | 25 |
| 5 |     | Appl  | licatio  | n à réaliser                                               | 26 |
| 6 |     | Plan  | nificati | on                                                         | 26 |
| 7 |     | Maro  | che à    | suivre détaillée                                           | 27 |
|   | 7.  | 1     | Créa     | tion d'un nouveau projet                                   | 27 |
|   | 7.2 | 2     | Vue      | de face de la CPU 1214C DC/DC/DC                           | 28 |
|   | 7.: | 3     | Conf     | iguration de l'interface Ethernet de la CPU 1214C DC/DC/DC | 32 |
|   | 7.4 | 4     | Conf     | iguration des plages d'adresses                            | 34 |
|   | 7.  | 5     | Enre     | gistrer et compiler la configuration matérielle            | 35 |
|   | 7.0 | 6     | Char     | gement de la configuration matérielle dans l'appareil      | 36 |

#### Support d'apprentissage/de formation | Module 011-101 TIA Portal, édition 2018 | Digital Factory, DF FA

|   | 7.7  | Chargement de la configuration matérielle dans le logiciel (optionnel) de simulation PLCSIM | 41 |
|---|------|---------------------------------------------------------------------------------------------|----|
|   | 7.8  | Archiver le projet                                                                          | 50 |
|   | 7.9  | Check-list                                                                                  | 51 |
| 8 | Exe  | cice                                                                                        | 52 |
|   | 8.1  | Énoncé du problème – Exercice                                                               | 52 |
|   | 8.2  | Planification                                                                               | 52 |
|   | 8.3  | Check-list – Exercice                                                                       | 52 |
| 9 | Info | mations complémentaires                                                                     | 53 |

# Configuration matérielle spécifique – SIMATIC S7-1200

## 1 Objectif

Ce chapitre vous permet d'abord d'assimiler comment *Créer un projet*. Ensuite, nous vous montrerons comment *configurer du matériel*.

Les automates SIMATIC S7 énumérés au chapitre 3 peuvent être utilisés.

## 2 Condition

Aucune connaissance des autres chapitres n'est nécessaire pour traiter ce chapitre. Vous avez juste besoin de l'automate S7-1200 et d'un PC sur lequel le logiciel STEP 7 Basic V14 (TIA Portal V14) est installé.

## 3 Configurations matérielles et logicielles requises

- **1** Station d'ingénierie : Le matériel et le système d'exploitation sont la condition de base (pour plus d'informations, voir le fichier Lisezmoi sur les DVD d'installation de TIA Portal)
- 2 Logiciel SIMATIC STEP 7 Basic dans TIA Portal à partir de V14
- **3** Automate SIMATIC S7-1200, par exemple CPU 1214C DC/DC/DC avec Signal Board ANALOG OUTPUT SB1232, 1 AO à partir du firmware V4.2.1
- 4 Connexion Ethernet entre la station d'ingénierie et l'automate

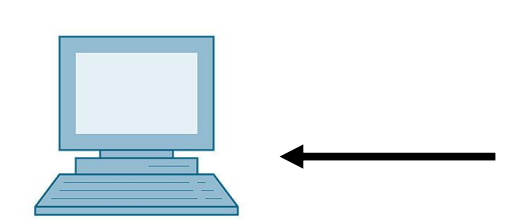

1 Station d'ingénierie

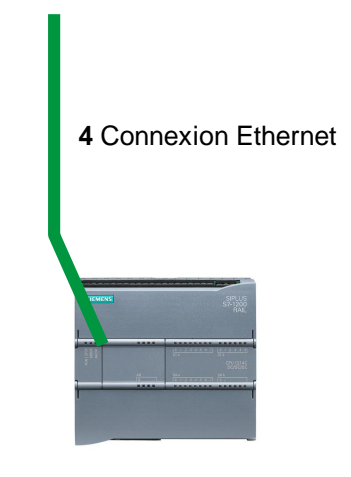

3 Automate SIMATIC S7-1200

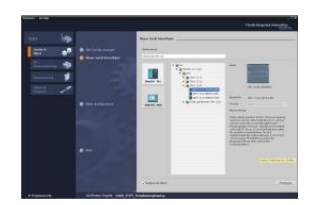

2 SIMATIC STEP 7 Basic (TIA Portal) à partir de V14 SP1

## 4 Partie théorique

#### 4.1 Automate SIMATIC S7-1200

L'automate SIMATIC S7-1200 est un micro-contrôleur modulaire utilisé pour la plage de performance inférieur

Il existe une gamme complète de modules pour une adaptation optimale aux tâches d'automatisation.

Le contrôleur S7 est composé d'une alimentation, d'une CPU avec des entrées et sorties intégrées ou de modules d'entrées/sorties supplémentaires pour les signaux numériques et analogiques.

Le cas échéant, des processeurs de communication et des modules fonctionnels sont ajoutés pour des tâches spéciales comme la commande de moteur pas à pas.

Le programme S7 permet à l'automate programmable industriel (API) de contrôler et commander une machine ou un processus. Les modules E/S sont interrogés dans le programme S7 au moyen d'adresses d'entrées (%E) et affectés au moyen d'adresses de sorties (%A).

Le système est programmé avec le logiciel TIA Portal Basic ou Professional.

#### 4.1.1 Présentation des différents modules

SIMATIC S7-1200 est un système d'automatisation modulaire et offre la gamme de modules suivants :

Unités centrales (CPU) avec différentes capacités, entrées/sorties intégrées et interfaces PROFINET (par exemple CPU 1214C)

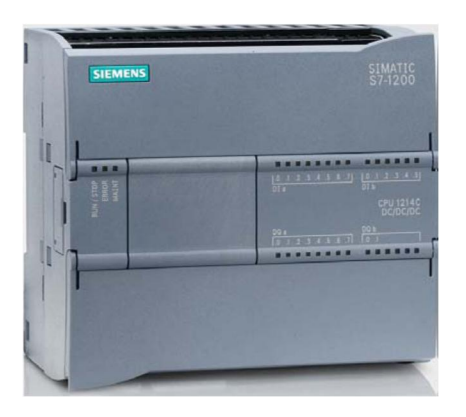

Module de puissance PM avec une tension d'alimentation de 120/230V CA, 50Hz/60Hz, 1.2A/0.7A, et une tension de sortie 24V CC/2.5A

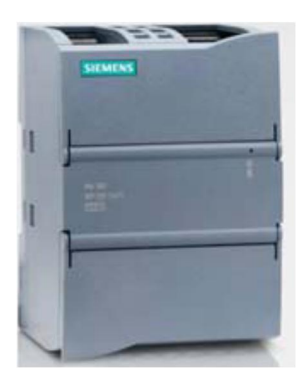

Signal Boards SB permet d'ajouter des entrées ou des sorties analogiques ou TOR sans pour autant modifier la taille de la CPU. (Les Signal Boards peuvent être intégrés dans les CPU 1211C/1212C et 1214C).

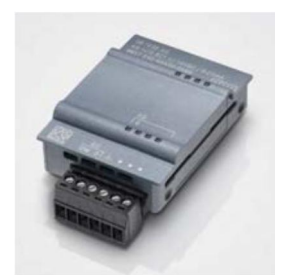

Les modules signaux SM pour les entrées et sortie digitales et analogiques (2 SM max. possible pour les CPU 1212C et 8 SM max. pour la 1214C).

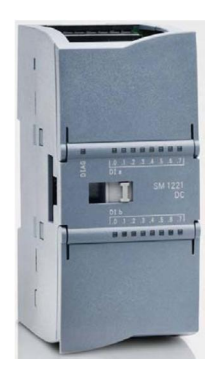

Les modules de communication CM pour une communication sérielle RS 232 / RS 485 (jusqu'à 3 CM sont possible pour les CPU 1211C/1212C et 1214C)

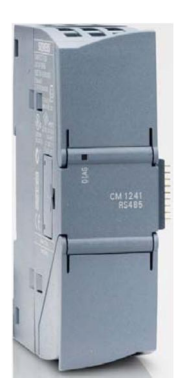

Modules Compact Switch CSM avec 4 x prises RJ45 10 / 100 Mbits/s

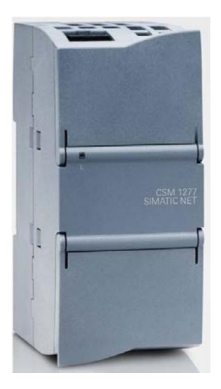

Les cartes mémoires SIMATIC 2 Mo jusqu'à 32 Mo pour enregistrer les données du programme et pour le remplacement aisé des CPU en cas de maintenance

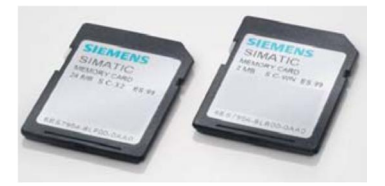

**Remarque :** Pour ce module, il est évident qu'il faut une CPU quelconque avec des entrées et sorties digitales intégrées.

## 4.2 Éléments de commande et d'affichage de la CPU 1214C DC/DC/DC

#### 4.2.1 Vue de face de la CPU 1214C DC/DC/DC

Avec une alimentation intégrée de 24V et des entrées et sorties TOR intégrées, la CPU 1214C DC/DC/DC est prête à l'emploi, sans que des composants supplémentaires soient nécessaires.

Pour communiquer avec une console de programmation, la CPU est équipée d'un port TCP/IP intégré.

Au travers d'un réseau ETHERNET, la CPU est capable de communiquer avec des pupitres opérateurs IHM ou avec d'autres CPU.

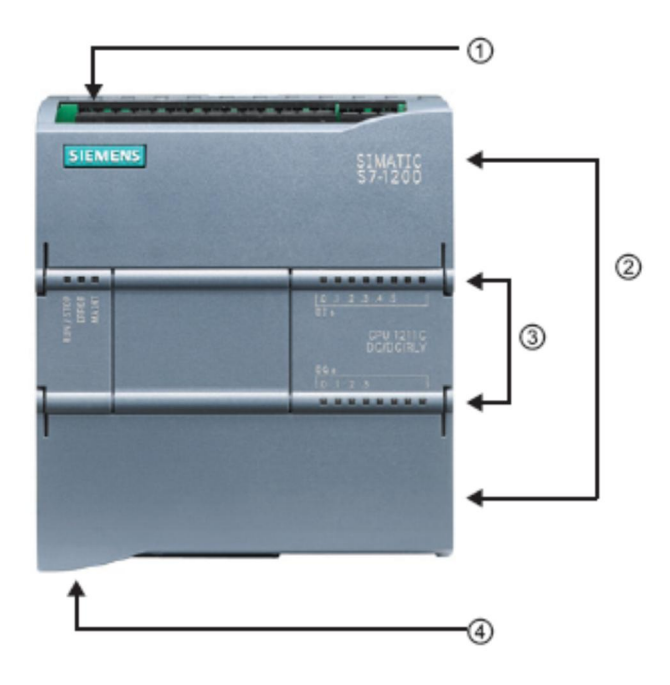

- Alimentation 24V
- , Borniers enfichables pour un câblage utilisateur (derrière les caches plastiques)
- f LED d'état des E/S intégrées et pour les modes de fonctionnement de la CPU
- " Port TCP/IP (sous la CPU)

#### 4.2.2 Carte mémoire SIMATIC (MC)

La carte mémoire **SIMATIC MC (Memory Card)** en option sauvegarde le programme, les données, les données système, des fichiers et les projets. Elle peut être utilisée pour les opérations suivantes :

- Transfert du programme aux différentes CPU
- Mise à jour du firmware des CPU, des modules signaux SM et des modules de communication CM
- Remplacement aisé de la CPU

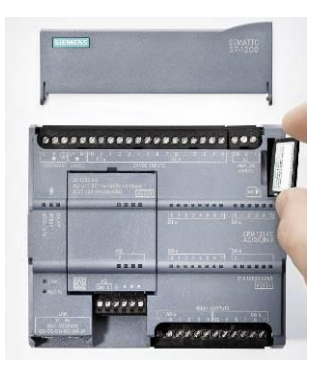

#### 4.2.3 Modes de fonctionnement de la CPU

La CPU peut se trouver dans l'un des trois modes de fonctionnement suivants :

- En mode **STOP**, la CPU n'exécute pas le programme et vous pouvez charger un projet.
- En mode STARTUP, la CPU entame une procédure de démarrage.
- En mode RUN, le programme est exécuté de façon cyclique.

La CPU n'a pas de commutateur physique pour modifier de mode de fonctionnement.

Le mode **STOP** ou **RUN** se modifie par le pupitre opérateur du logiciel STEP 7 Basic. De plus, le pupitre opérateur est muni d'un bouton **MRES** pour effectuer un effacement général. Il affiche aussi les LED d'état de la CPU.

| RUN / STOP | RUN  |
|------------|------|
| ERROR      | STOP |
| MAINT      | MRES |

#### 4.2.4 Visualisations d'état et d'erreur

La couleur de la LED d'état RUN/STOP sur la face avant de la CPU indique le mode de fonctionnement actuel.

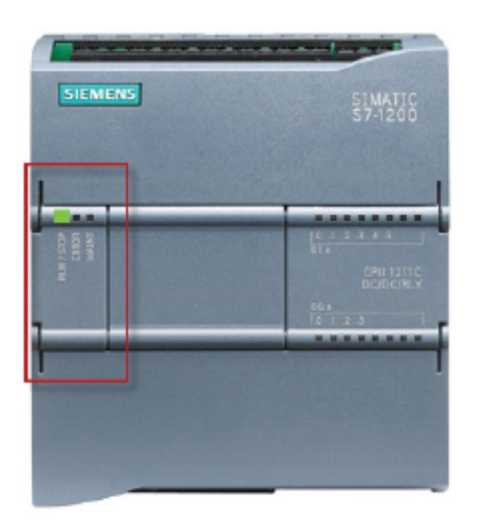

- Une lumière jaune indique le mode STOP.
- Une lumière verte indique le mode RUN.
- Une lumière clignotante indique le mode STARTUP.

En outre, les DEL **ERROR** et **MAINT** indiquent respectivement si une erreur est survenue et si une maintenance est requise.

#### 4.3 Logiciel de programmation STEP 7 Basic V14 (TIA Portal V14)

Le logiciel STEP 7 Basic V14 (TIA Portal V14) est l'outil de programmation des automates

- SIMATIC S7-1200
- Basic Panels

Avec STEP 7 Basic V14, les fonctions suivantes peuvent être utilisées pour automatiser une installation :

- Configuration et paramétrage du matériel
- Paramétrage de la communication
- Programmation
- Test, mise en service et dépannage avec les fonctions d'exploitation et de diagnostic
- Documentation
- Créer des visualisations pour les Basic Panels SIMATIC avec le logiciel WinCC Basic intégré.

Toutes les fonctions sont détaillées dans l'aide en ligne.

#### 4.3.1 Projet

Pour résoudre une tâche d'automatisation et de visualisation vous créez un projet dans TIA Portal. Un projet dans TIA Portal contient les données de configuration des appareils, la mise en réseau des appareils entre eux, les programmes ainsi que la configuration de la visualisation.

#### 4.3.2 Configuration matérielle

La configuration matérielle permet la configuration des appareils que ce soit des systèmes d'automatisation, des appareils de terrain sur le système de bus PROFINET ainsi que le matériel pour la visualisation. La configuration des réseaux détermine la communication entre les différents composants matériels. Les différents composants matériels sont *insérés dans la configuration matérielle* depuis des catalogues.

Le matériel du système d'automatisation SIMATIC S7-1200 se compose du contrôleur (CPU), de modules signaux d'entrées-sorties (SM), de modules de communication (CM) et d'autres modules spéciaux.

Les modules de signaux et les appareils de terrain assurent la liaison entre les données d'entrée et de sortie du processus qui doivent être automatisé et visualisé par le système d'automatisation.

La configuration matérielle permet de charger de transférer les solutions d'automatisation et de visualisation dans le système d'automatisation respectivement de permettre à la commande l'accès aux modules de signaux raccordés.

#### 4.3.3 Planification du matériel

Avant de configurer le matériel, vous devez procéder à sa planification. En général, vous commencer par le choix et le nombre de contrôleurs requis. Ensuite, vous choisissez les modules de communication et les module de signaux. Le choix des modules de signaux s'effectue en fonction du nombre et du type d'entrées/sorties requises. Pour terminer, vous devez choisir pour chaque contrôleur ou appareil de terrain, une alimentation électrique qui assurera l'alimentation nécessaire.

L'étendue des fonctions exigées et les conditions ambiantes sont des critères déterminants pour la planification de la configuration matérielle. Par exemple, la plage de température dans la zone d'exploitation constitue un facteur déterminant pour le choix des appareils. Une autre contrainte peut être la fiabilité.

Avec <u>TIA Selection Tool</u> (sélectionner technique d'automatisation ® TIA Selection Tool et suivez les instructions), vous disposez d'un outil d'aide précieux. Remarque : TIA Selection Tool nécessite l'application Java.

**Remarque sur la recherche en ligne :** s'il existe plusieurs manuels, vous trouverez les spécifications des appareils dans ceux qui portent la désignation "Manuel Système".

#### 4.3.4 TIA Portal – Vue du projet et vue du portail

TIA Portal possède deux vues principales. La vue du portail s'affiche par défaut au démarrage et facilite la mise en route, notamment pour les débutants.

La vue du portail fournit une vue d'ensemble du projet et un accès aux outils qui permettent de de le constituer. Vous trouverez rapidement ce que vous souhaitez faire et d'appeler l'outil qui servira à accomplir la tâche désirée. Si cela est souhaité, un changement vers la vue du projet s'effectuera automatiquement pour la tâche sélectionnée.

La Figure 1 ci-dessous présente la vue du portail. Tout en bas à gauche de la fenêtre, vous pouvez basculer de la vue du portail vers la vue du projet.

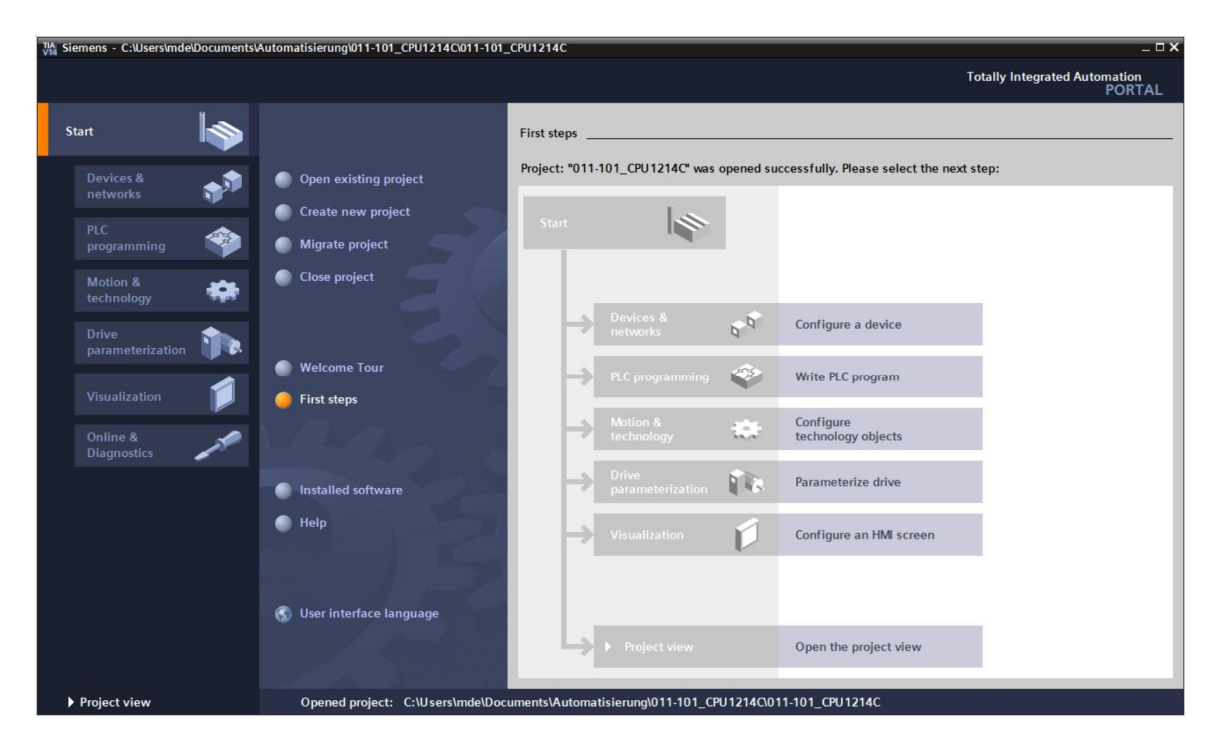

Figure 1 : Vue du portail

La vue du projet, représentée dans la Figure 2, est utilisée pour la configuration matérielle, la programmation, la création de la visualisation et pour nombre d'autres tâches avancées.

La barre de menu avec les barres de fonction est située, comme le veut la norme, en haut de la fenêtre, le navigateur du projet et tous les éléments du projet sont sur la gauche, et les menus associés aux différentes tâches (avec les instructions et les bibliothèques, par exemple) sur la droite.

Si un élément (par exemple ici la configuration de l'appareil) est sélectionné dans le navigateur du projet, il est affiché au centre et peut y être édité.

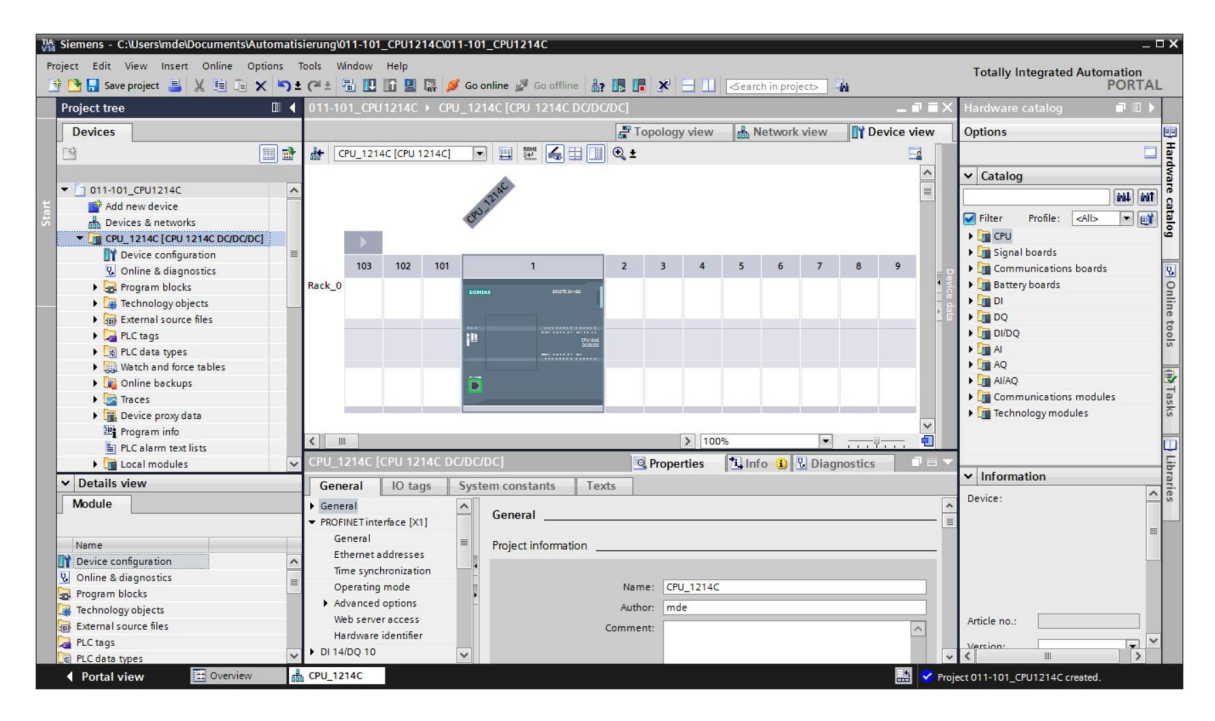

Figure 2 : Vue du projet

#### 4.3.5 Paramètres généraux pour TIA Portal

- ß L'utilisateur peut effectuer des réglages par défaut pour certains paramètres dans TIA Portal. Quelques paramètres importants seront présentés ici.
- ® Sélectionnez ® "Options" (Options), puis ® "Settings" (Paramètres) dans le menu de la vue du projet.

| VIA Siemens                                |                                        |                            |                                       | _ ¤ ×                                                                                                    |
|--------------------------------------------|----------------------------------------|----------------------------|---------------------------------------|----------------------------------------------------------------------------------------------------|
| Project Edit View Insert Online Options To | ols Window Help                        |                            | Т                                     | otally Integrated Automation                                                                                   |
| 📑 💁 🔜 Save project 🚢 🐰 📋 🗍 🎽 Settings      | i e                                    | 🖉 Go offline 🛔 🖪 🖪 🗶 🚍     | · · · · · · · · · · · · · · · · · · · | PORTAL                                                                                                    |
| Project tree Support p                     | ackages                                |                            |                                       | 1                                                                                                    |
| Devices Manage g                           | eneral station description files (GSD) |                            |                                       | •                                                                                                    |
| Start Auto                                 | mation License Manager                 |                            |                                       | Ta and the second second second second second second second second second second second second second second s |
| Show refe                                  | rence text                             |                            |                                       | sks                                                                                                    |
| Global lib                                 | aries 🕨                                |                            |                                       |                                                                                                    |
| Card Reader/USB memory                     |                                        |                            |                                       | 3 Libraries                                                                                                    |
| <ul> <li>✓ Details view</li> </ul>         |                                        |                            |                                       |                                                                                                    |
|                                            |                                        |                            |                                       |                                                                                                    |
| Name                                       |                                        |                            | Properties 1 Info                     | 🗓 Diagnostics 🛛 🗆 🤝                                                                                            |
| T Displayhide interfaces                   | General Cross-references               | Compile Energy Suite       |                                       |                                                                                                    |
|                                            | Show all messages                      |                            |                                       |                                                                                                    |
|                                            | ! Message                              |                            | Go to ?                               | Date Time                                                                                                    |
|                                            | The project 011 100 \$71200 V          | 14 was saved successfully. |                                       | 7/2/2017 4:23:51 PM                                                                                            |
| Portal view     Overview                   |                                        |                            | 🔜 😪 The device                        | e was reset.                                                                                                   |

- ® Dans les "Settings" (Paramètres), sous ® "General" (Général) sélectionnez comme "User interface language (Langue de l'interface utilisateur) ® English" (Français) et "Mnemonic (Type d'abréviation) ® International ".

| Project Edit View Insert C                                                                                                    | nline Options Tools Window Help                                                                                                    |                                                                                                    | Totally Integrated Automation |
|----------------------------------------------------------------------------------------------------|----------------------------------------------------------------------------------------------------|----------------------------------------------------------------------------------------------------|-------------------------------|
| Seve project  Seve project  S | General<br>General<br>General settings<br>User interface language:<br>Mnemonic:<br>Show list of recently used<br>projects:<br>Tooltips: | mde         English         International         So elements         Load last opened project during startup         Show truncated texts completely         Show tooltips (context-sensitive help is available)         You cascade automatically in tooltips | PORTAL                        |
|                                                                                                    | Banner:                                                                                                    | Show banners minimized                                                                                                    |                               |

**Remarque :** Ces paramètres peuvent toujours être modifiés, si besoin, dans une autre langue d'interface ou une autre représentation du programme.

#### 4.3.6 Définir l'adresse IP sur la console de programmation

Pour programmer le SIMATIC S7-1200 à partir d'un PC, d'une PG, vous avez besoin d'une connexion TCP/IP ou d'une connexion PROFIBUS.

Pour que le PC et SIMATIC S7-1200 puissent communiquer via TCP/IP, il est important que leurs adresses IP correspondent.

Il s'agit ici premièrement de montrer comment l'adresse IP du PC peut être paramétrée par le système d'exploitation Windows 7.

Repérez le symbole représentant le réseau sur la barre d'outils
 et cliquez ensuite sur
 © Open Network and Sharing Center" (Ouvrir le Centre Réseau et partage).

| 臣           | VMware Network Adapter VMnet1<br>No Internet |               |  |  |
|-------------|----------------------------------------------|---------------|--|--|
| (k.         | <b>Wi-Fi</b><br>Turne                        |               |  |  |
| <u>Netv</u> |                                              |               |  |  |
| (li.        |                                              | 5             |  |  |
| Wi-Fi       |                                              | Airplane mode |  |  |

Settings

® Dans la fenêtre du centre Réseau et partage, cliquez sur ® "Change adapter settings" (Modifier les paramètres de la carte).

| ŝ                                      | Home               | Ethernet                                     |
|----------------------------------------|--------------------|----------------------------------------------|
| Fi                                     | nd a setting $ ho$ | VMware Network Adapter VMnet8                |
| Netv                                   | work & Internet    | No internet                                  |
| ₽                                      | Status             | VMware Network Adapter VMnet1<br>No Internet |
| (k.                                    | Wi-Fi              | Unidentified network<br>No Internet          |
| 貯                                      | Ethernet           |                                              |
| ß                                      | Dial up            | Related settings                             |
|                                        | Diai-up            | Change adapter options                       |
| ~~~~~~~~~~~~~~~~~~~~~~~~~~~~~~~~~~~~~~ | VPN                | Change advanced sharing options              |
| \$                                     | Airplane mode      | Network and Sharing Center                   |
| ((j))                                  | Mobile hotspot     | HomeGroup                                    |
| Ċ                                      | Data usage         | Windows Firewall                             |
| ⊕                                      | Proxy              |                                              |

® Sous ® "local area connection" (Connexion au réseau local), choisissez celle avec laquelle vous voulez vous connecter à l'automate et cliquez sur ® "Properties" (Propriétés).

| Vetwork Connections                                                                                                    |                                                                                                    |
|----------------------------------------------------------------------------------------------------|----------------------------------------------------------------------------------------------------|
| ← → ✓ ↑ 🔄 > Control Panel > Netwo                                                                                                    | ork and Internet > Network Connections                                                                                                    |
| Organize   Disable this network device                                                                                                    | Diagnose this connection Rename this connection                                                                                                    |
| Bluetooth Network Connection         Not connected         Bluetooth Device (Personal Area         Wi-Fi         Not connected         Intel(R) Dual Band Wireless-AC 82 | Ethernet   Uniden   Intel(R   Status Diagnose Indge Connections Create Shortcut Image Connections Create Shortcut Image Connections Image Connections |

® Choisissez maintenant les ® "Properties" (Propriétés) de ® "Internet Protocol (TCP/IPv4)" (Protocole Internet version 4 (TCP/IP)).

| Networking Sharing                     | d.                          |                    |  |  |  |  |  |
|----------------------------------------|-----------------------------|--------------------|--|--|--|--|--|
| Connect using:                         |                             |                    |  |  |  |  |  |
| Intel(R) Ethen                         | net Connection (4) 1219-1   | LM                 |  |  |  |  |  |
|                                        |                             | Configure          |  |  |  |  |  |
| This connection use                    | s the following items:      |                    |  |  |  |  |  |
| VMware Br                              | idge Protocol               |                    |  |  |  |  |  |
| 🗹 🐙 File and Pri                       | nter Sharing for Microsof   | t Networks         |  |  |  |  |  |
| QoS Packe                              | et Scheduler                |                    |  |  |  |  |  |
| 🗹 💻 Internet Pro                       | otocol Version 4 (TCP/IP    | v4)                |  |  |  |  |  |
| Microsoft N                            | letwork Adapter Multiplex   | kor Protocol       |  |  |  |  |  |
| PROFINET                               | IO protocol (DCP/LLDP       | ")                 |  |  |  |  |  |
| Microsoft L                            | LDP Protocol Driver         |                    |  |  |  |  |  |
| <                                      |                             | >                  |  |  |  |  |  |
| Install                                | Uninstall                   | Properties         |  |  |  |  |  |
| Description                            |                             |                    |  |  |  |  |  |
| Transmission Con                       | trol Protocol/Internet Pro  | tocol. The default |  |  |  |  |  |
|                                        | k protocol that provides of | communication      |  |  |  |  |  |
| wide area networ                       | and a stand of the standard |                    |  |  |  |  |  |
| wide area networ<br>across diverse int | erconnected networks.       |                    |  |  |  |  |  |

 ® Vous pouvez ensuite paramétrer, par ex., l'adresse IP suivante ® IP address (Adresse IP) : 192.168.0.99 ® Subnet mask (Masque de sous-réseau) 255.255.255.0 et les appliquer en cliquant sur OK (® "OK")

| Serieral                                                                                             |                                                                                             |
|----------------------------------------------------------------------------------------------------|---------------------------------------------------------------------------------------------|
| You can get IP settings assign<br>this capability. Otherwise, you<br>for the appropriate IP settings | ed automatically if your network supports<br>i need to ask your network administrator<br>s. |
| Obtain an IP address aut                                                                             | omatically                                                                                  |
| • Use the following IP addr                                                                          | ess:                                                                                        |
| IP address:                                                                                          | 192.168.0.99                                                                                |
| Subnet mask:                                                                                         | 255.255.255.0                                                                               |
| Default gateway:                                                                                     |                                                                                             |
| Obtain DNS server addre                                                                              | ss automatically                                                                            |
| • Use the following DNS se                                                                           | rver addresses:                                                                             |
| Preferred DNS server:                                                                                |                                                                                             |
| Alternate DNS server:                                                                                |                                                                                             |
| Validate settings upon e                                                                             | xit Advanced                                                                                |

#### 4.3.7 Paramétrer l'adresse IP dans la CPU

L'adresse IP du SIMATIC S7-1200 est paramétrée comme suit :

® Faire un double-clic sur Totally Integrated Automation Portal. (® TIA Portal V14)

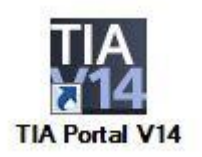

® Sélectionner la commande de menu ® "Online & Diagnostics" (En ligne et diagnostic), puis ouvrir la ® "Project view" (Vue du projet).

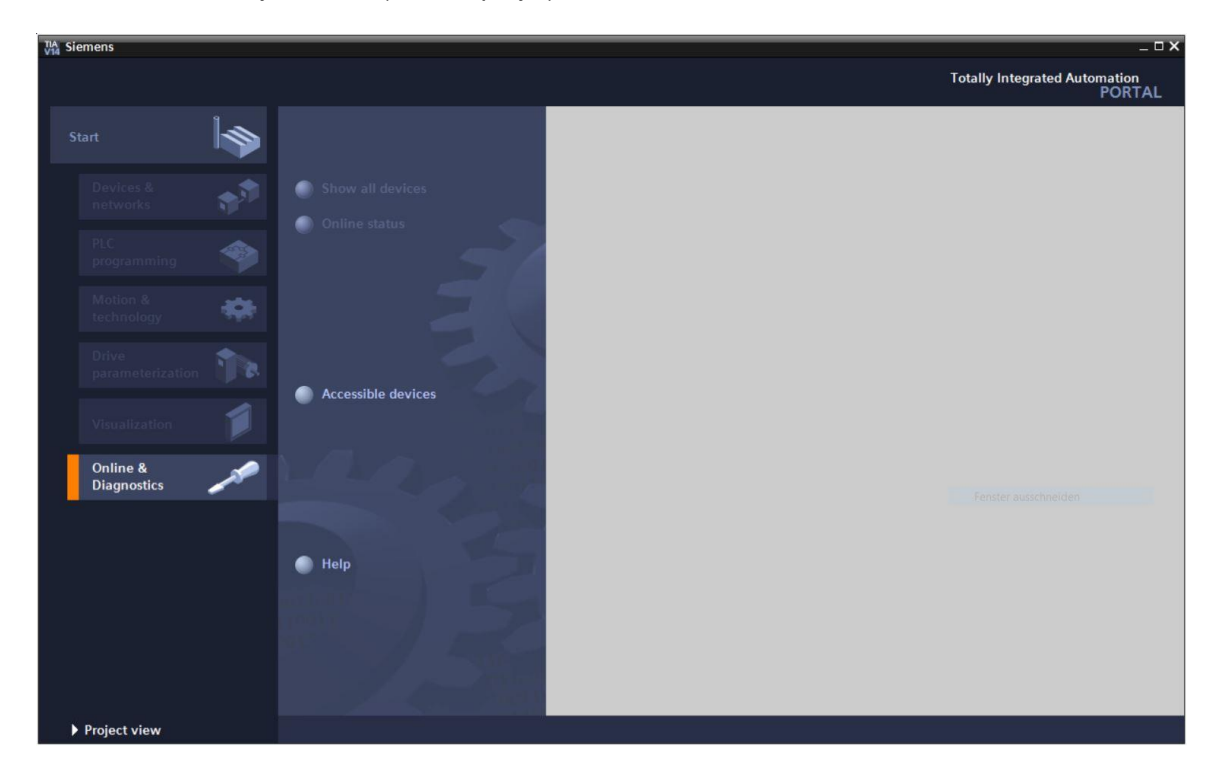

® Ensuite, dans le navigateur du projet, choisissez sous l'arborescence ® Online Access (Accès en ligne), la carte réseau paramétrée précédemment. Si vous cliquez sur ® Update accessible devices (Mettre à jour les abonnés accessibles), vous verrez l'adresse MAC du SIMATIC S7-1200 connecté (si l'adresse IP n'a pas encore été attribuée). Puis sélectionnez ® Online & Diagnostics (En ligne et diagnostic).

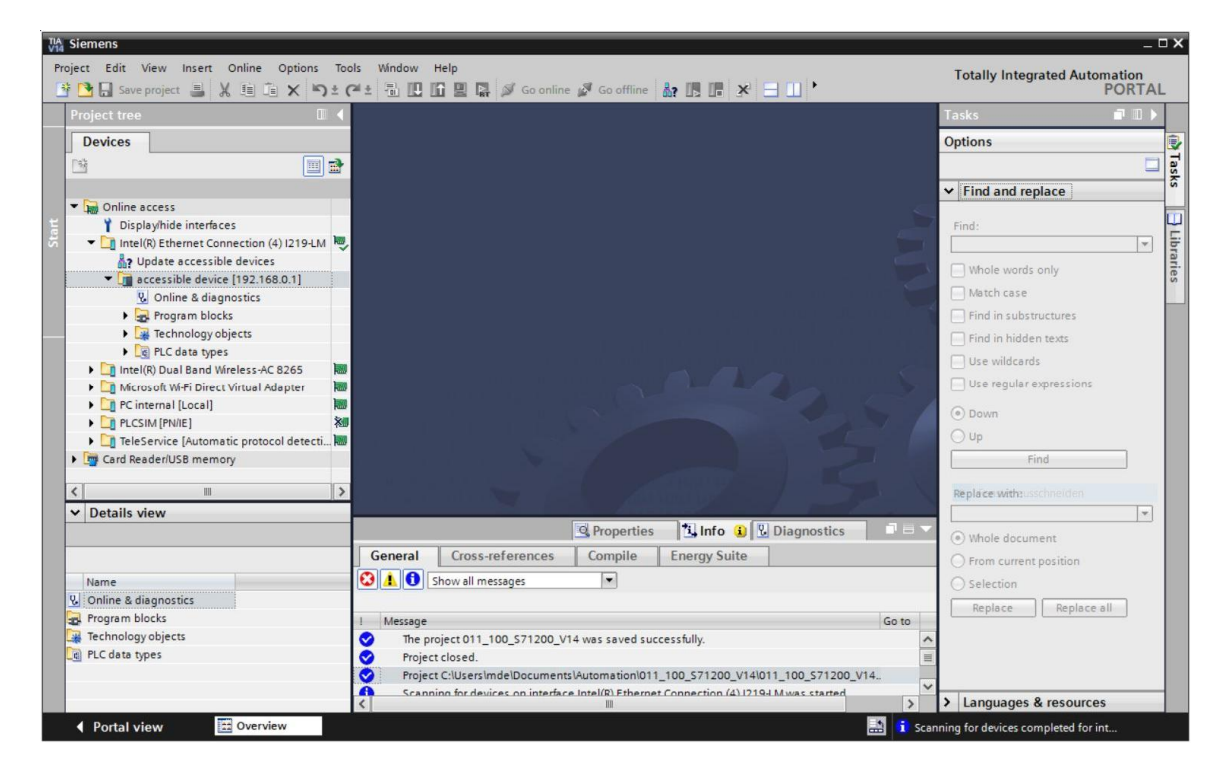

® Sous ® Fonctions, vous verrez l'option ® Assign IP address (Affecter adresse IP). Entrez l'adresse IP suivante : ® IP adress (adresse IP) : 192.168.0.1 ® Subnet mask (Masque sous-réseau) 255.255.255.0. puis cliquez sur ® Assign IP address (Affecter l'adresse IP) pour que cette nouvelle adresse soit affectée à la SIMATIC S7-1200.

| Project tree                                                                                                    | C <sup>4</sup> ± 1 III III III III Constitution of the second second | nine 🖉 Gooffine 🎒 🖪 🖪 🛪 🖃 🔲 👌 Totally Integrated Automation<br>PORTA<br>nr (4) [219-J.M. + accessible device [192,168,0.1] + accessible device [192,168,0.1] – 🖬 🚍                                                                                                    |  |  |  |  |
|----------------------------------------------------------------------------------------------------|----------------------------------------------------------------------------------------------------|----------------------------------------------------------------------------------------------------|--|--|--|--|
| Devices                                                                                                    |                                                                                                    |                                                                                                    |  |  |  |  |
|                                                                                                    | Diagnostics     General     Diagnostic status     Diagnostics buffer     Cycle time     Memory     PROFINET interface [X1]     Functions     Assign IP address     Set time                                                                                                    | Assign IP address Assign IP address to the device  Devices connected to an enterprise network or directly to the internet must be appropriately protected against unauthorized access, eg. by use of firewalls and network segmentation. For more information about industrial security, please visit <a href="http://www.siemens.com/industrialsecurity">http://www.siemens.com/industrialsecurity</a> |  |  |  |  |
| Carl Reader/USB memory      Carl Reader/USB memory      Details view      Details view      Details view      Carl Reader/USB memory      Details view      Details view | Firmware update     Assign POPINET device na     Reset to factory settings     Format memory card                                                                                                    | MAC address: 28 -63 -36 -88 -FF -DA Accessible devices<br>IP address: 192 .168 .0 .1<br>Subnet mask: 255 .255 .0<br>Use router<br>Router address: 0 .0 .0 .0                                                                                                    |  |  |  |  |
| Name                                                                                                    |                                                                                                    | Properties Linfo Diagnostics                                                                                                    |  |  |  |  |
|                                                                                                    | Closs-reference Closs-reference Closs-referen            | Go to ? Date Time                                                                                                    |  |  |  |  |

® Si l'adresse IP n'a pas été attribuée correctement, vous recevez un message dans la fenêtre
 ® Info ® General (Général).

|                                               | Q Properties | i, Info | 🛛 🛛 Diagr     | ostics     | • ■ ▼    |
|-----------------------------------------------|--------------|---------|---------------|------------|----------|
| General Cross-references Compile Energy Suite |              |         |               |            |          |
| Show all messages                             |              |         |               |            |          |
|                                               |              |         |               | -          | 6 20 - 5 |
| Message The IP address could not be assigned  | Go to        | 2       | Date 7/2/2017 | 11me       |          |
| The set command could not be executed.        |              |         | 7/2/2017      | 4:27:32 PM |          |
|                                               |              |         |               |            |          |
|                                               |              |         |               |            | ~        |
| ۲ ( ) ( ) ( ) ( ) ( ) ( ) ( ) ( ) ( ) (       |              |         |               |            | >        |

#### 4.3.8 Restaurer les paramètres d'usine de la CPU

® Si vous avez des difficultés à attribuer l'adresse IP, vous devez effacer les données de programme qui se trouve sur la CPU. Pour ce faire, vous devez réinitialiser la CPU. Pour réinitialiser le contrôleur, sélectionnez la fonction ® "Reset to factory settings" (Restaurer les paramètres d'usine) et cliquez ensuite sur ® "Reset" (Restaurer).

|                                                                                                    | 💵 🖣 📖 Intel(R) Ethernet Connectio                                                                                                    |                                        |                                                                                                    |                                                                                                    | _ • • × |
|----------------------------------------------------------------------------------------------------|----------------------------------------------------------------------------------------------------|----------------------------------------|----------------------------------------------------------------------------------------------------|----------------------------------------------------------------------------------------------------|---------|
| Devices                                                                                                    |                                                                                                    |                                        |                                                                                                    |                                                                                                    |         |
| 1                                                                                                    | Diagnostics<br>General                                                                                                    | Reset to factory settings              |                                                                                                    |                                                                                                    |         |
| <ul> <li>Online access</li> <li>Displayhide interfaces</li> <li>Displayhide interfaces</li> <li>Intel(R) Ethernet Connection (4) [219-L</li></ul> | Diagnostic status<br>Diagnostic status<br>Diagnostics buffer<br>Vertice time<br>Memory<br>FROFINET interface [X1]<br>Functions<br>Assign IP address<br>Set time<br>Firmware update<br>Assign PROFINET device na<br>Reset to factory settings<br>Format memory card | IP address :<br>PROFINET device name : | 192.168.0.1         accessible device            • Retain IP address          Delete IP address         Reset |                                                                                                    |         |
| Details view                                                                                                    | > <                                                                                                    |                                        |                                                                                                    | The second second second second second second second second second second second second second second second se |         |
|                                                                                                    |                                                                                                    |                                        | Q Properties                                                                                                  | <b>Diagnostics</b>                                                                                              |         |
|                                                                                                    | Gapara Cross rotorons                                                                                                    | ac Compilo Eporar Suito                |                                                                                                    |                                                                                                    |         |
| Name                                                                                                    | General Cross-reference                                                                                                    | es Compile Energy Suite                |                                                                                                    |                                                                                                    |         |
| Name                                                                                                    | General Cross-reference     Show all messages     Message                                                                                                    | es Compile Energy Suite                | Go to ?                                                                                                    | Date Time                                                                                                    |         |

® Confirmez la restauration des paramètres d'usine en cliquant sur ® Yes (Oui).

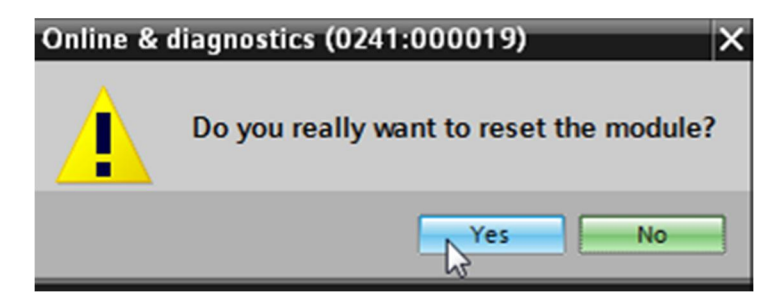

R Arrêtez la CPU si nécessaire. (
 R Yes (Oui))

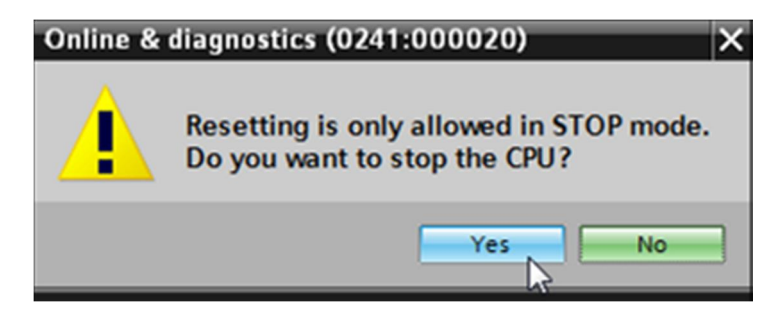

## 5 Application à réaliser

Créez un projet et configurez la CPU compacte présente dans votre matériel, qui correspond à une partie du package pour formateurs **SIMATIC S7-1200 avec CPU 1214C** DC/DC/DC.

 SIMATIC S7-1200, CPU 1214C DC/DC/DC (Numéro d'article : 6ES7 214-1AG40-0XB0)

## 6 Planification

Comme il s'agit d'une nouvelle installation, vous devez créer un nouveau projet.

Pour ce projet, le matériel est défini par le package pour formateurs SIMATIC S7-1200, CPU 1214C DC/DC/DC. C'est pourquoi vous n'avez pas besoin de faire le choix de la CPU du package pour formateurs énumérée, elle doit être juste ajoutée dans le projet. Pour être sûr d'ajouter le bon module, vérifiez que le numéro d'article indiqué sur l'appareil installé correspond à celui indiqué dans l'énoncé du problème (voir tableau 1).

L'interface Ethernet de la CPU doit être paramétrée afin de procéder à la configuration. Les plages d'adresses d'entrées, de sorties TOR et analogiques sont attribuées conformément au tableau 1.

| Module             | Numéro d'article    | Emplacem | Plage d'adresses |
|--------------------|---------------------|----------|------------------|
| CPU 1214C DC/DC/DC | 6ES7 214-1AG40-0XB0 | 1        | DI 0.0 -1.5      |
|                    |                     |          | DQ 0.0 - 1.1     |
|                    |                     |          | AI 64 / 66       |

Tableau 1 : Vue d'ensemble de la configuration planifiée

Pour terminer, la configuration matérielle doit être compilée et chargée. Les erreurs de configuration présentes seront détectées lors de la compilation et les modules faux lors du démarrage du contrôleur. (Démarrage possible uniquement avec du matériel existant et de structure identique).

Le projet vérifié doit être enregistré et archivé.

## 7 Marche à suivre détaillée

Vous trouverez ci-après une description étape par étape de la marche à suivre pour la mise en œuvre. Selon vos connaissances, vous pourriez vous contenter des numéros correspondants aux étapes pour la réalisation de cette application. Sinon, il vous suffit de suivre la procédure détaillée ci-dessous.

#### 7.1 Création d'un nouveau projet

 Reire un double-clic pour sur l'icône TIA Portal V14 pour appeler Totally Integrated Automation Portal. (TIA Portal V14)

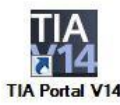

® Dans la vue du portail sous "Start" (Démarrer)® Create new project (Créer un projet).

| VA Siemens              |          |                                                                 |
|-------------------------|----------|-----------------------------------------------------------------|
|                         |          |                                                                 |
| Start                   |          |                                                                 |
| Devices &<br>networks   | <b>1</b> | Open existing project                                           |
| PLC<br>programming      |          | <ul> <li>Create new project</li> <li>Migrate project</li> </ul> |
| Motion &<br>technology  | -\$      | Close project                                                   |
| Visualization           |          | Welcome Tour                                                    |
| Online &<br>Diagnostics | 10       | First steps                                                     |

| Project name: | 011-101_CPU1214C                       |   |
|---------------|----------------------------------------|---|
| Path:         | C:\Users\mde\Documents\Automatisierung |   |
| Version:      | V14 SP1                                |   |
| Author:       | mde                                    |   |
| Comment:      |                                        | ~ |
|               |                                        |   |
|               |                                        | ~ |

 Le projet sera créé, ouvert et le menu "Start" (Démarrer), First steps (Mise en route) s'ouvre automatiquement.

#### 7.2 Vue de face de la CPU 1214C DC/DC/DC

Sélectionnez dans TIA Portal ® "Start" (Démarrer) ® First steps (Mise en route) ® Devices
 & networks (Appareils & réseaux) ® Configure a device (Configurer un appareil).

| VIA Si | emens - C:\Users\mde\   | Documents | Automatisierung\011-101_CPU1214C\011-10 | 1_CPU1214C    |                       |           |                                       | _ <b>_ X</b>                          |
|--------|-------------------------|-----------|-----------------------------------------|---------------|-----------------------|-----------|---------------------------------------|---------------------------------------|
|        |                         |           |                                         |               |                       |           | То                                    | tally Integrated Automation<br>PORTAL |
| s      | tart                    |           |                                         | First steps   |                       |           |                                       |                                       |
|        |                         |           | Open existing project                   | Project: "011 | I-101_CPU1214C" was   | opened su | ccessfully. Please select the next st | ep:                                   |
|        |                         | ¥         | Create new project                      | Start         |                       |           |                                       |                                       |
|        |                         |           | Migrate project                         |               |                       |           |                                       |                                       |
|        | Motion &<br>technology  | -         | Close project                           |               |                       |           |                                       |                                       |
|        |                         |           |                                         |               | Devices &<br>networks | ų ų       | Configure a device                    |                                       |
|        |                         |           | Welcome Tour                            |               | PLC programming       | ٢         | Write PLC program                     |                                       |
|        |                         |           | 🥚 First steps                           |               | Motion &              |           | Configure                             |                                       |
|        | Online &<br>Diagnostics | 10        |                                         |               | technology            | u.v       | technology objects                    |                                       |
|        |                         |           | Installed software                      | →             |                       |           | Parameterize drive                    |                                       |
|        |                         |           | Melp                                    | ╞             | Visualization         | Ø         | Configure an HMI screen               |                                       |
|        |                         |           |                                         |               |                       |           |                                       |                                       |
|        |                         |           | 🔇 User interface language               |               |                       |           |                                       |                                       |
|        |                         |           |                                         |               | Project view          |           | Open the project view                 |                                       |
| •      | Project view            |           | Opened project: C:\Users\mde\De         | cuments\Autom | atisierung\011-101_CP | 012140.0  | 11-101_CPU1214C                       |                                       |

- ® Dans TIA Portal, Devices & networks (Appareils & réseaux), le menu "Show all devices" (Afficher tous les périphériques) s'ouvre.
- ® Passez dans le menu "Add new device" (Ajouter un appareil).

| VIA Si | emens - C:\Users\mde    | Documents | Automatisierung\011-101_CPU1214C\011 | -101_CPU1214C                                                | _ ¤ ×                                   |
|--------|-------------------------|-----------|--------------------------------------|--------------------------------------------------------------|-----------------------------------------|
|        |                         |           |                                      |                                                              | Totally Integrated Automation<br>PORTAL |
| s      |                         |           |                                      | Add new device                                               |                                         |
|        | Devices &<br>networks   | <b>*</b>  | Show all devices                     | Device name:                                                 | ^                                       |
|        |                         | ۲         |                                      | Controllers      Maric 57-1200                               | Device:                                 |
|        | Motion &<br>technology  | *         |                                      | Controllers                                                  |                                         |
|        |                         |           | Configure petworks                   | Simal CE 1 200 CPO                                           | Article no.:                            |
|        |                         | 1         | compare networks                     | HM                                                           | Version:                                |
|        | Online &<br>Diagnostics | 10        |                                      |                                                              |                                         |
|        |                         |           |                                      | PC systems                                                   |                                         |
|        |                         |           | пер                                  | Drives                                                       |                                         |
|        |                         |           |                                      |                                                              |                                         |
|        |                         |           |                                      |                                                              | V                                       |
| •      | Project view            |           | Opened project: C:\Users\mde         | \Documents\Automatisierung\011-101_CPU1214C\011-101_CPU12146 | 2                                       |

® Maintenant, nous voulons ajouter comme nouvel appareil le modèle de CPU défini.

(Controllers (Contrôleurs) ® SIMATIC S7-1200 ® CPU ® CPU 1214C DC/DC/DC ® 6ES7214-1AG40-0XB0 ® V4.2)

| TIA Siemens - C:\Users\mde\Documents         | Automatisierung\011-101_CPU1214C\011-101 | _CPU1214C            |                                                                                                    |                                                                                                    |                                                                                                    | _ 🗆 X     |
|----------------------------------------------|------------------------------------------|----------------------|----------------------------------------------------------------------------------------------------|----------------------------------------------------------------------------------------------------|----------------------------------------------------------------------------------------------------|-----------|
|                                              |                                          |                      |                                                                                                    |                                                                                                    | Totally Integrated Automatic<br>POR                                                                                                    | n<br>RTAL |
| Start Start                                  |                                          | Add new device _     |                                                                                                    |                                                                                                    |                                                                                                    |           |
| Devices &                                    | Show all devices                         | Device name:         |                                                                                                    |                                                                                                    |                                                                                                    | ^         |
| PLC<br>programming<br>Motion &<br>technology | Add new device                           | Controllers          |                                                                                                    | Device:                                                                                                    | мана мала<br>ра основности<br>в                                                                                                    |           |
| Drive<br>parameterization<br>Visualization   | Configure networks                       | HM                   | (iii) CPU 1211C DCIDCINIY     (iii) CPU 1212C ACIDCINIY     (iii) CPU 1212C ACIDCINIY     (iii) CPU 1212C DCIDCIDC     (iii) CPU 1212C DCIDCINIY     (iii) CPU 1214C ACIDCINIY     (iii) CPU 1214C ACIDCINIY     (iii) CPU 1214C ACIDCIDC                                              | Article no.:<br>Version:                                                                                                   | CPU 1214C DC/DC/DC<br>6ES7 214-1AG40-0XB0<br>V4.2                                                                                                    | =         |
| Online & Jiagnostics                         |                                          | PC systems           |                                                                                                    | Description:<br>Work memo<br>DI14 x 24VD<br>AI2 on board<br>outputs on b<br>board I/O; up<br>serial comm<br>for I/O expect | :<br>by y 100 KB; 24VDC power supply with<br>CSINK/SOURCE, DQ10 x 24VDC and<br>d; 6 high-speed counters and 4 pulse<br>board; signal board expands on-<br>p to 3 communication modules for<br>nunication; up to 8 signal modules<br>reine; D.0 Am #1000 instructions; |           |
|                                              | • Hetp                                   | Drives               | (m) CPU 1215C DC/DC/R/y     (m) CPU 1217C DC/DC/DC     (m) CPU 1217C DC/DC/DC     (m) CPU 1212FC DC/DC/R/y     (m) CPU 1214FC DC/DC/R/y     (m) CPU 1214FC DC/DC/R/y     (m) CPU 1215FC DC/DC/DC     (m) CPU 1215FC DC/DC/DC     (m) CPU 1215FC DC/DC/R/y     (m) Unspecified CPU 1200 | PROFINETIN<br>PLC to PLC o                                                                                                 | teren och mar toga mining. HM and<br>ommunication                                                                                                    |           |
| Project view                                 | Opened project: C:\Users\mde\Doc         | cuments\Automatisien | ung\011-101_CPU1214C\011-101_CPU12                                                                                                    | 14C                                                                                                    |                                                                                                    | ~         |

® Attribuez un nom d'appareil. (Device name (Nom d'appareil) ® "CPU\_1214C")

| Add new device |  |
|----------------|--|
| Device name:   |  |
| CPU_1214C      |  |

® Sélectionnez "Open device view" (Ouvrir vue de l'appareil).

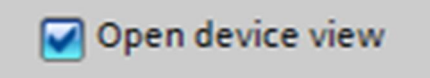

| TIA<br>VIA Siemens - C:\Users\mde\Documents                                                                                                    | s/Automatisierung/011-101_CPU1214C/011-101 | _CPU1214C        |                                                                                                    |   |                                                                              | Totally Integrated Automation<br>PORT                                                                                                    |   |
|----------------------------------------------------------------------------------------------------|--------------------------------------------|------------------|----------------------------------------------------------------------------------------------------|---|------------------------------------------------------------------------------|----------------------------------------------------------------------------------------------------|---|
| Start 🦓                                                                                                    |                                            | Add new device   |                                                                                                    |   |                                                                              |                                                                                                    |   |
| Devices & offer the second second sec | Show all devices                           |                  | ✓      ✓      ✓ Controllers     ✓      ✓      ✓      ✓      ✓      ✓      ✓      ✓      ✓      ✓      ✓      ✓      ✓      ✓      ✓      ✓      ✓      ✓      ✓      ✓      ✓      ✓      ✓      ✓      ✓      ✓      ✓      ✓      ✓      ✓      ✓      ✓      ✓      ✓      ✓      ✓      ✓      ✓      ✓      ✓      ✓      ✓      ✓      ✓      ✓      ✓      ✓      ✓      ✓      ✓      ✓      ✓      ✓      ✓      ✓      ✓      ✓      ✓      ✓      ✓      ✓      ✓      ✓      ✓      ✓      ✓      ✓      ✓      ✓      ✓      ✓      ✓      ✓      ✓      ✓      ✓      ✓      ✓      ✓      ✓      ✓      ✓      ✓      ✓      ✓      ✓      ✓      ✓      ✓      ✓      ✓      ✓      ✓      ✓      ✓      ✓      ✓      ✓      ✓      ✓      ✓      ✓      ✓      ✓      ✓      ✓      ✓      ✓      ✓      ✓      ✓      ✓      ✓      ✓      ✓      ✓      ✓      ✓      ✓      ✓      ✓      ✓      ✓      ✓      ✓      ✓      ✓      ✓      ✓      ✓      ✓      ✓      ✓      ✓      ✓      ✓      ✓      ✓      ✓      ✓      ✓      ✓      ✓      ✓      ✓      ✓      ✓      ✓      ✓      ✓      ✓      ✓      ✓      ✓      ✓      ✓      ✓      ✓      ✓      ✓      ✓      ✓      ✓      ✓      ✓      ✓      ✓      ✓      ✓      ✓      ✓      ✓      ✓      ✓      ✓      ✓      ✓      ✓      ✓      ✓      ✓      ✓      ✓      ✓      ✓      ✓      ✓      ✓      ✓      ✓      ✓      ✓      ✓      ✓      ✓      ✓      ✓      ✓      ✓      ✓      ✓      ✓      ✓      ✓      ✓      ✓      ✓      ✓      ✓      ✓      ✓      ✓      ✓      ✓      ✓      ✓      ✓      ✓      ✓      ✓      ✓      ✓      ✓      ✓      ✓      ✓      ✓      ✓      ✓      ✓      ✓      ✓      ✓      ✓      ✓      ✓      ✓      ✓      ✓      ✓      ✓      ✓      ✓      ✓      ✓      ✓      ✓      ✓      ✓      ✓      ✓      ✓      ✓      ✓      ✓      ✓      ✓      ✓      ✓      ✓      ✓      ✓      ✓      ✓      ✓      ✓      ✓      ✓      ✓      ✓      ✓      ✓      ✓      ✓      ✓      ✓      ✓      ✓      ✓      ✓      ✓      ✓      ✓      ✓      ✓      ✓      ✓ | ^ | Device:                                                                      | NAMES NAMES IN CONTRACT OF CONTRACT OF CONTRACT. | ^ |
| PLC<br>programming                                                                                                    |                                            | Controllers      | CPU 1211C AC/DC/RIy      CPU 1211C DC/DC/DC      CPU 1211C DC/DC/DC      CPU 1211C DC/DC/RIy                                                                                                    |   |                                                                              | CPU 1214C DC/DC/DC                                                                                                    |   |
| Motion & 🔅                                                                                                    |                                            |                  | CPU 1212C AC/DC/Rly      CPU 1212C DC/DC/DC      CPU 1212C DC/DC/Rly      CPU 1212C DC/DC/Rly      CPU 1212C AC/DC/Rly                                                                                                    |   | Article no.:                                                                 | 6ES7 214-1AG40-0XB0                                                                                                    |   |
| Drive<br>parameterization                                                                                                    | Configure networks                         |                  | <ul> <li>CPU 1214C ACDCRV</li> <li>CPU 1214C DC/DC/DC</li> <li>GES7 214-1AE30-0XB0</li> <li>GES7 214-1AG31-0XD0</li> </ul>                                                                                                    | = | Version:<br>Description:<br>Work memory                                      | v 100 KB; 24VDC power supply with                                                                                                    |   |
| Visualization                                                                                                    |                                            | PC systems       | <ul> <li>GES7 214-1AG40-0X80</li> <li>CPU 1214C DC/DC/RIy</li> <li>CPU 1215C AC/DC/RIy</li> </ul>                                                                                                    |   | DI14 x 24VDC<br>Al2 on board<br>outputs on b<br>board I/O; up<br>serial comm | CSINK/SOURCE, DQ10 x 24VDC and<br>(; 6 high-speed counters and 4 pulse<br>loard; signal board expands on-<br>to 3 communication modules for<br>unication; up to 8 signal modules                                                                                                    |   |
| Diagnostics                                                                                                    |                                            |                  | CPU 1215C DC/DC/DC     CPU 1215C DC/DC/DC     CPU 1215C DC/DC/DC     CPU 1217C DC/DC/DC     CPU 1212FC DC/DC/DC                                                                                                    |   | for I/O expans<br>PROFINET inte<br>PLC to PLC co                             | sion; 0.04 ms/1000 instructions;<br>erface for programming, HMI and<br>ommunication                                                                                                    | Ξ |
|                                                                                                    | Help                                       | Drives           | CPU 1214FC DC/DC/Ny     CPU 1214FC DC/DC/DC     CPU 1214FC DC/DC/R/y     CPU 1214FC DC/DC/R/y     CPU 1215FC DC/DC/DC                                                                                                    |   |                                                                              |                                                                                                    |   |
|                                                                                                    |                                            |                  | CPU 1215FC DC/DC/Rly                                                                                                    | ~ |                                                                              |                                                                                                    |   |
|                                                                                                    |                                            | Open device view |                                                                                                    |   |                                                                              | Add                                                                                                    | ~ |

® Cliquez ensuite sur "Add" (Ajouter).

**Remarque :** il peut arriver, pour une CPU souhaitée, qu'il existe plusieurs variantes qui se distinguent sur le plan de l'étendue des fonctions (mémoire de travail, carte mémoire installée, fonctions technologiques, etc.). Dans ce cas, assurez-vous que la CPU choisie correspond à vos exigences pour l'application.

TIA Portal passe automatiquement vers la vue du projet où il montre la CPU sélectionnée sur l'emplacement 1 d'un rail DIN symétrique dans la configuration de l'appareil.

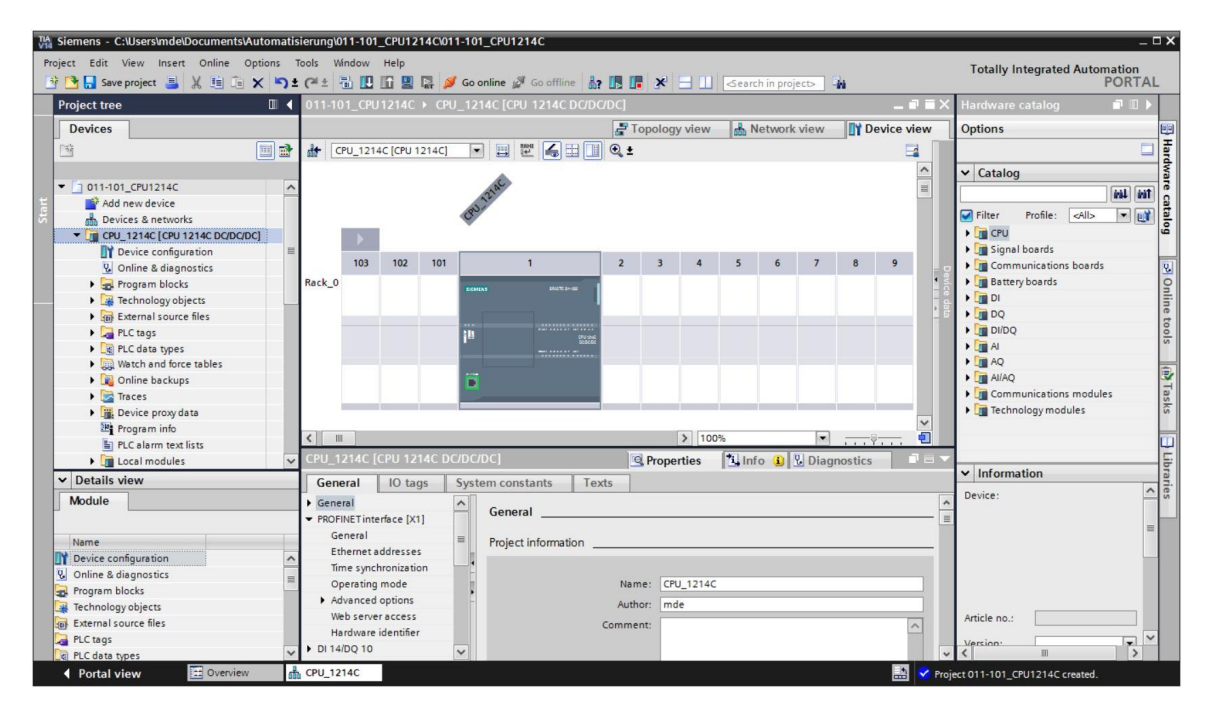

**Remarque :** vous pouvez maintenant y configurer la CPU selon vos besoins. Il est possible d'y paramétrer l'interface PROFINET, le comportement au démarrage, le cycle, la protection par mot de passe, la charge du cycle due à la communication et de nombreuses autres options.

#### 7.3 Configuration de l'interface Ethernet de la CPU 1214C DC/DC/DC

- ® Sélectionnez la CPU en effectuant un double-clic dessus.
- ® Ouvrez dans ® "Properties" (Propriétés), le menu ® "PROFINET interface [X1]" (Interface PROFINET [X1]) et sélectionnez l'entrée ® "Ethernet addresses" (Adresses Ethernet).

| General       | IO tage            | Svetom constants | Toxts           |                            |                               |   |
|---------------|--------------------|------------------|-----------------|----------------------------|-------------------------------|---|
| General       | TO tags            |                  | TEAG            |                            |                               |   |
| General       |                    | Ethernet addre   | sses            |                            |                               |   |
| PROFINET Int  | erface [X1]        |                  |                 |                            |                               |   |
| General       |                    | Interface ne     | tworked with    |                            |                               |   |
| Ethernet      | addresses          |                  | - 1             | . December 1 - 1           |                               |   |
| Time synd     | nronization        |                  | Subne           | t: Not networked           |                               | - |
| • Advances    | j mode<br>Lontions |                  |                 | Add new subnet             |                               |   |
| Webser        |                    | -                |                 |                            |                               |   |
| Hardware      | identifier         | IP protocol      |                 |                            |                               |   |
|               | luentiner          |                  |                 | _                          |                               |   |
| AI 7          |                    |                  |                 | Set IP address in the pro  | oject                         |   |
| High speed (  | ounters (HSC)      |                  |                 | IP address: 19             | 2.168.0.1                     |   |
| Pulse genera  | tors (PTO/PWM)     |                  |                 | Subnet mask: 25            | 5 . 255 . 255 . 0             |   |
| Startup       |                    | € <b>4</b>       |                 |                            |                               |   |
| Cycle         |                    |                  |                 |                            |                               |   |
| Communica     | tion load          | -                |                 | Router address: 0          | .0.0.0                        |   |
| System and    | clock memory       |                  |                 | IP address is set directly | at the device                 |   |
| Web server    |                    |                  |                 |                            |                               |   |
| User interfac | e languages        | PROFINET         |                 |                            |                               |   |
| Time of day   |                    |                  |                 |                            |                               |   |
| Protection    |                    |                  |                 | PROFINET device name i     | is set directly at the device | • |
| Configuratio  | n control          |                  |                 | Generate PROFINET devi     | ice name automatically        |   |
| Connection    | resources          | PROF             |                 | e cpu 1214c                |                               |   |
| Overview of   | addresses          | 1.00             | Converted or as |                            |                               |   |
|               |                    |                  | Converted name  | cpuxb1214c7/d5             |                               |   |
|               |                    |                  | Device numbe    | r: 0                       |                               |   |

- ® Sous "Interface networked with" (Interface en réseau avec), il n'y a que l'entrée "Not networked" (pas en réseau).
- R Ajoutez un nouveau sous-réseau Ethernet avec le bouton 
   M, Add new subnet
   (Ajouter nouveau sous-réseau).

| Interface networked with             |   |
|--------------------------------------|---|
| Subnet: Not networked Add new subnet | • |

 Ne modifiez pas l'adresse IP "IP address" ni le masque de sous-réseau "Subnet mask" par défaut.

| CPU_1214C [C               | :PU 1214C A   | AC/DC/RIy]        | 🖳 Propertie     | s 🗓 Info                                                                                                    | B Diagnostics       |               |
|----------------------------|---------------|-------------------|-----------------|----------------------------------------------------------------------------------------------------|---------------------|---------------|
| General                    | IO tags       | System constants  | Texts           |                                                                                                    |                     |               |
| General     PROFINET inter | face [X1]     | Ethernet addresse | 25              |                                                                                                    |                     |               |
| General<br>Ethernet ac     | ldresses      | Interface netw    | orked with      |                                                                                                    |                     |               |
| Time synch                 | ronization    |                   | Subnet:         | PN/IE_1                                                                                                    |                     | -             |
| Operating r                | mode          |                   |                 | Add new subne                                                                                                    | +                   |               |
| Advanced of                | options       |                   |                 | Add field subject                                                                                                    | <u> </u>            |               |
| Web server                 | access        | ID protocol       |                 |                                                                                                    |                     |               |
| Hardware i                 | dentifier     | ir protocor       |                 |                                                                                                    |                     |               |
| DI 14/DQ 10                |               |                   |                 | Set IP address in the                                                                                                    | e project           |               |
| AI 2                       |               |                   |                 | <b>U</b>                                                                                                    |                     |               |
| High speed co              | unters (HSC)  |                   |                 | IP address:                                                                                                    | 192 . 168 . 0       | . 1           |
| Pulse generate             | ors (PTO/PWM) |                   |                 | Subnet mask:                                                                                                    | 255 . 255 . 25      | 5.0           |
| Startup                    |               | -                 |                 | Use router                                                                                                    |                     |               |
| Cycle                      |               | •                 |                 | Pouter address:                                                                                                    | 0 0 0               | 0             |
| Communicatio               | on load       | -                 |                 | O in the interst                                                                                                    | 0.0.0               | . 0           |
| System and cl              | ock memory    |                   |                 | O IP address is set dir                                                                                                    | ectly at the device | 1             |
| Web server                 |               |                   |                 |                                                                                                    |                     |               |
| User interface             | languages     | PROFINET          |                 |                                                                                                    |                     |               |
| Time of day                |               |                   |                 | _                                                                                                    |                     |               |
| Protection                 |               |                   |                 | PROFINET device na                                                                                                    | me is set directly  | at the device |
| Configuration              | control       |                   |                 | Generate PROFINET                                                                                                    | device name auto    | omatically    |
| Connection re              | sources       | PROFINE           | ET device name  | cou 1214c                                                                                                    |                     |               |
| Overview of a              | ddresses      |                   |                 | and the second second s |                     |               |
|                            |               | Co                | priverted name: | cpuxb1214c7/d5                                                                                                    |                     |               |
|                            |               | 1                 | Device number:  | 0                                                                                                    |                     |               |
|                            |               |                   |                 |                                                                                                    |                     |               |

#### 7.4 Configuration des plages d'adresses

| 011-10 | 1_CPU  | 1214C     | CPU   | _1214C [C | PU 1214C DC/DC      | DC] |           |                      |      |           |           |                        |                     | _        | ∎ = × | ł |
|--------|--------|-----------|-------|-----------|---------------------|-----|-----------|----------------------|------|-----------|-----------|------------------------|---------------------|----------|-------|---|
|        |        |           |       |           |                     |     |           |                      |      |           |           | Topology view          | Network view        | Device v | view  | 1 |
| de CF  | U_1214 | C [CPU 1] | 214C] | •         | ₩ 🖌 🖽 '             |     | Device    | overview             |      |           |           |                        |                     |          |       | i |
|        |        |           |       |           |                     | ^   | <b>**</b> | Module               | Slot | I address | Q address | Туре                   | Article no.         | Firmware | Co    | - |
|        |        |           |       | 22120     |                     |     |           |                      | 103  |           |           |                        |                     |          | ^     | 5 |
|        |        |           |       | (R) ·     |                     |     |           |                      | 102  |           |           |                        |                     |          |       | 1 |
|        | 60     |           |       | ~         |                     |     |           |                      | 101  |           |           |                        |                     |          |       |   |
|        |        |           |       |           |                     |     |           | CPU_1214C            | 1    |           |           | CPU 1214C DC/DC/DC     | 6ES7 214-1AG40-0XB0 | V4.2     |       | 1 |
|        | 103    | 102       | 101   |           | 1                   |     |           | DI 14/DQ 10_1        | 11   | 01        | 01        | DI 14/DQ 10            |                     |          |       |   |
|        | 105    | TOL       |       | _         |                     |     |           | AJ 2_1               | 12   | 6467      |           | AI 2                   |                     |          |       |   |
| Rack_0 |        |           |       | SIEMEAS   | 19427C 8~-00        |     |           |                      | 13   |           |           |                        |                     |          |       |   |
|        |        |           |       |           |                     |     |           | HSC_1                | 116  | 10001003  |           | HSC                    |                     |          |       |   |
|        |        |           |       |           |                     |     |           | HSC_2                | 1 17 | 10041007  |           | HSC                    |                     |          |       | 1 |
|        |        |           |       | 11        | 014 and<br>000000   |     |           | HSC_3                | 1 18 | 10081011  |           | HSC                    |                     |          |       | 1 |
|        |        |           |       |           |                     |     |           | HSC_4                | 1 19 | 10121015  |           | HSC                    |                     |          |       | 1 |
|        |        |           |       | -         |                     | 2   |           | HSC_5                | 1 20 | 10161019  |           | HSC                    |                     |          |       |   |
|        |        |           |       |           |                     | •   |           | HSC_6                | 1 21 | 10201023  |           | HSC                    |                     |          |       |   |
|        |        | -         |       |           |                     |     |           | Pulse_1              | 1 32 |           | 10001001  | Pulse generator (PTO/P |                     |          |       | 1 |
|        |        |           |       |           |                     |     |           | Pulse_2              | 1 33 |           | 10021003  | Pulse generator (PTO/P |                     |          |       | 1 |
|        |        |           |       |           |                     |     |           | Pulse_3              | 1 34 |           | 10041005  | Pulse generator (PTO/P |                     |          |       | 1 |
|        |        |           |       |           |                     |     |           | Pulse_4              | 1 35 |           | 10061007  | Pulse generator (PTO/P |                     |          |       | 1 |
|        |        |           |       |           |                     |     |           | PROFINET interface_1 | 1 X1 |           |           | PROFINET interface     |                     |          |       | 1 |
|        |        |           |       |           |                     |     |           |                      | 2    |           |           |                        |                     |          |       | 1 |
|        |        |           |       |           |                     |     |           |                      | 3    |           |           |                        |                     |          |       | 1 |
|        |        |           |       |           |                     |     |           |                      | 4    |           |           |                        |                     |          |       | 1 |
|        |        |           |       |           |                     |     |           |                      | 5    |           |           |                        |                     |          |       | 1 |
|        |        |           |       |           |                     |     |           |                      | 6    |           |           |                        |                     |          |       | 1 |
|        |        |           |       |           |                     |     |           |                      | 7    |           |           |                        |                     |          |       | i |
|        |        |           |       |           |                     | ~   |           |                      | 8    |           |           |                        |                     |          | ~     | 1 |
| < 111  |        | > 1009    | 6     |           | · · · · · · · · · · | •   | <         |                      |      |           | III       |                        |                     |          | >     |   |

**Remarque :** pour masquer ou afficher la vue d'ensemble des appareils, cliquez sur les petites flèches à côté de "Device data" (Données de l'appareil), à droite de la configuration matérielle.

|   | 0      |
|---|--------|
| 4 | evic   |
| Þ | e data |
|   |        |

### 7.5 Enregistrer et compiler la configuration matérielle

R Avant de compiler la configuration, vous devez enregistrer votre projet en cliquant sur le bouton ® Save project. Pour compiler la CPU et la configuration matériel, sélectionnez d'abord le dossier ® "CPU\_1214C [CPU1214C DC/DC/DC]" et cliquez sur le symbole ® ...,Compile" (Compiler).

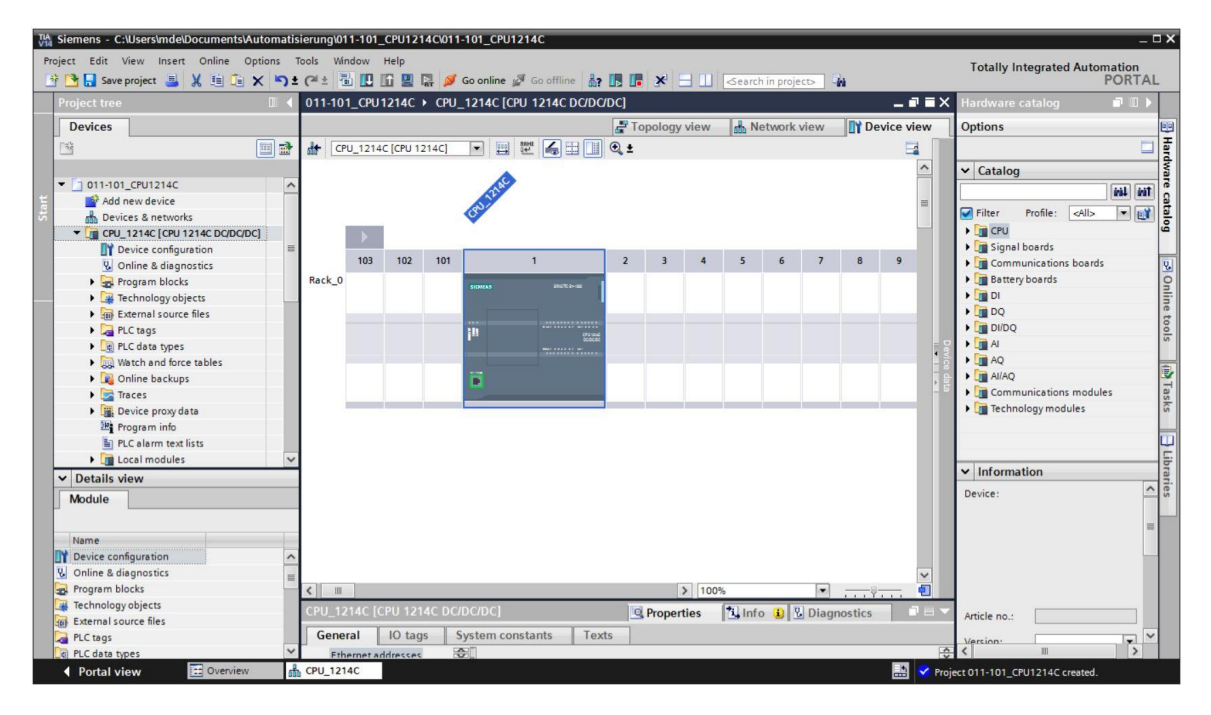

**Remarque :** n'oubliez pas de cliquer de temps en temps sur "Save project" (Enregistrer projet) lors du traitement d'un projet, car celui-ci n'est pas enregistré automatiquement. Ce n'est qu'en quittant TIA Portal que vous êtes invité à enregistrer le projet.

® Si la compilation s'est déroulée sans erreur vous aurez le vue d'informations ci-dessous.

|               |                            |                   | Rope                    | rties 🛄 Info 🧯       | Dia   | gnostics | 5      | 1 🖂 | • |
|---------------|----------------------------|-------------------|-------------------------|----------------------|-------|----------|--------|-----|---|
| General       | i Cross-references         | Compile           | Energy Suite            |                      |       |          |        |     |   |
| 3 1 0         | Show all messages          | •                 |                         |                      |       |          |        |     |   |
| Compiling fir | nished (errors: 0; warning | s: 1)             |                         |                      |       |          |        |     |   |
| ! Path        |                            | Description       |                         |                      | Go to | ?        | Errors |     |   |
| 4             | ▼ CPU_1214C                |                   |                         |                      | ~     |          | 0      | 1   | ^ |
| 1             | CPU_12144                  | C CPU_1214C does  | not contain a configur  | red protection level | ~     |          |        |     |   |
| 📀 🔻 Pr        | ogram blocks               |                   |                         |                      | ~     |          | 0      | 0   |   |
| <b>S</b>      | Main (OB1)                 | Block was succes  | sfully compiled.        |                      | ~     |          |        |     | - |
| A             |                            | Compiling finishe | d (errors: 0; warnings: | 1)                   |       |          |        |     |   |
|               |                            |                   |                         |                      |       |          |        |     | ~ |
| <             |                            |                   | III                     |                      |       |          |        | >   |   |

#### 7.6 Chargement de la configuration matérielle dans l'appareil

Pour charger la CPU entière, sélectionnez de nouveau le dossier 
, CPU\_1214C [CPU1214C DC/DC]" et cliquez sur le symbole 
R Download to device (Charger dans l'appareil).

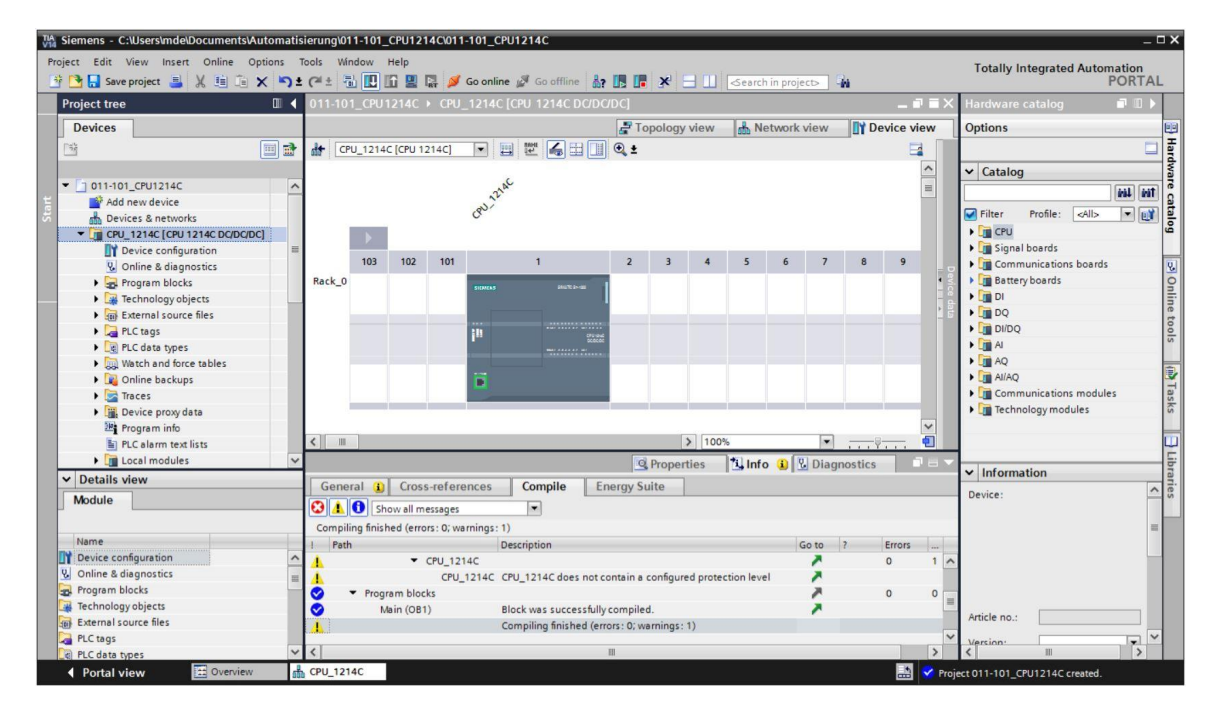

|        | Device           | Device type                                                        | Slot                       | Туре           | Address        | Subnet                                      |
|--------|------------------|--------------------------------------------------------------------|----------------------------|----------------|----------------|---------------------------------------------|
|        | CPU_1214C        | CPU 1214C DC/D                                                     | 1 X1                       | PN/IE          | 192.168.0.1    | PN/IE_1                                     |
|        |                  | Type of the PG/PC inte<br>PG/PC inte<br>Connection to interface/su | rface:<br>rface:<br>ubnet: | Please select. | *              | ▼<br>▼                                      |
|        |                  | 1st gat                                                            | ieway:                     |                |                | Y                                           |
|        | Compatible devic | es in target subnet:                                               |                            |                | Show all compa | tible devices                               |
|        | Compatible devic | es in target subnet:<br>Device type                                | Туре                       |                | Address        | tible devices<br>Target device              |
| LED    | Compatible devic | es in target subnet:<br>Device type                                | Туре                       |                | Address        | tible devices                               |
| hLED   | Compatible devic | es in target subnet:<br>Device type                                | Туре                       |                | Address        | Target devices<br>Target devices<br>Start s |
| ih LED | Compatible devic | es in target subnet:<br>Device type                                | Туре                       |                | Address        | Target devices Target device                |

Utilisation libre pour les instituts publics de formation et de R&D. © Siemens AG 2018. Tous droits réservés. SCE\_FR\_011-101 Hardware Configuration S7-1200\_R1709.docx

- ® Il faut d'abord sélectionner l'interface correcte. La sélection s'effectue en trois étapes.
- ® Type of the PG/PC Interface (Type de l'interface PG/PC) ® PN/IE

| Co | onfigured acces | s nodes of "CPU_1200"                |        |                                |             |         |
|----|-----------------|--------------------------------------|--------|--------------------------------|-------------|---------|
| De | evice           | Device type                          | Slot   | Туре                           | Address     | Subnet  |
|    | PU_1200         | CPU 1214C DC/D                       | 1 X1   | PN/IE                          | 192.168.0.1 | PN/IE_1 |
|    |                 |                                      |        |                                |             |         |
|    |                 | Type of the PG/PC inte               | rface: | Please select.                 |             | •       |
|    |                 | Type of the PG/PC inte<br>PG/PC inte | rface: | Please select<br>Please select |             | •       |

® PG/PC Interface (Interface PG/PC) ® ici : Intel(R) Ethernet Connection (4) I219-LM

| Extended downloa | ad to device      |                           |         |                |                           |              | × |
|------------------|-------------------|---------------------------|---------|----------------|---------------------------|--------------|---|
|                  | Configured acces  | s nodes of "CPU_1214C"    |         |                |                           |              |   |
|                  | Device            | Device type               | Slot    | Туре           | Address                   | Subnet       |   |
|                  | CPU_1214C         | CPU 1214C DC/D            | 1 X1    | PN/IE          | 192.168.0.1               | PN/IE_1      |   |
|                  |                   |                           |         |                |                           |              |   |
|                  | -                 |                           |         |                |                           |              |   |
|                  |                   |                           |         |                |                           |              |   |
|                  |                   |                           |         |                |                           |              |   |
|                  |                   | Type of the PG/PC inte    | erface: | PN/IE          |                           |              |   |
|                  |                   | PG/PC inte                | erface: | Please select. |                           | - 🖲 🔍        |   |
|                  |                   | Connection to interface/s | ubnet:  | Please select. |                           | •            |   |
|                  |                   | 1-1                       |         | Dell Wirel     | ess 1901 80P 11a/b/g/n (2 | 2.4GHz and 5 |   |
|                  |                   | istga                     | teway:  | Realtek PC     | le GBE Family Controller  | V            |   |
|                  |                   |                           |         | PLCSIM         |                           |              |   |
|                  | Compatible device | es in target subnet:      |         | PLCSIM S7      | -1200/\$7-1500            |              |   |

® Connection to interface/subnet (Liaison à interface/sous-réseau) ® "PN/IE\_1"

| Extended download to | device               |                         | _       | _                                |                         |            | × |
|----------------------|----------------------|-------------------------|---------|----------------------------------|-------------------------|------------|---|
|                      | Configured access no | des of "CPU_1214C"      |         |                                  |                         |            |   |
|                      | Device               | Device type             | Slot    | Туре                             | Address                 | Subnet     |   |
|                      | CPU_1214C            | CPU 1214C DC/D          | 1 X1    | PN/IE                            | 192.168.0.1             | PN/IE_1    |   |
|                      |                      |                         |         |                                  |                         |            |   |
|                      |                      |                         |         |                                  |                         |            |   |
|                      |                      |                         |         |                                  |                         |            |   |
|                      |                      |                         |         |                                  |                         |            |   |
|                      |                      | Type of the PG/PC inte  | erface: | PN/IE                            |                         | -          |   |
|                      |                      | PG/PC inte              | erface: | Dell Wireles                     | s 1901 802.11a/b/g/n (2 | .4GHz an 🔻 | • |
|                      | Con                  | nection to interface/si | ubnet:  | Please select.                   |                         | -          | ۲ |
|                      |                      | 1st gat                 | teway:  | Please select.<br>Direct at slot | 1 X1'                   |            | ۲ |
|                      |                      |                         |         | PN/IE_1                          |                         |            |   |

Ensuite, vous devez cocher la case 
 "Show all compatible devices" (Afficher tous les périphériques compatibles) et lancer la recherche des abonnés accessibles dans le réseau en cliquant sur le bouton 
 <u>Start search</u>.

|          | Device            | Device type                          | Slot                    | Type        | Address                    | Subnet                           |
|----------|-------------------|--------------------------------------|-------------------------|-------------|----------------------------|----------------------------------|
|          | CPU_1200          | CPU 1214C DC/D                       | 1 X1                    | PN/IE       | 192.168.0.1                | PN/IE_1                          |
|          |                   | Type of the PG/PC inte<br>PG/PC inte | rface:<br>rface:        | PN/IE       | Ethernet Connection (4) 12 | ▼<br>19-LM ▼                     |
|          |                   | Connection to interface/su           | i <b>bnet:</b><br>eway: | Direct at s | lot '1 X1'                 | <ul> <li>▼</li> <li>▼</li> </ul> |
|          | Select target der | vice:                                |                         |             | Show all compatibl         | e devices                        |
| -        | Device            | Device type                          | Interfa                 | ce type     | Address                    | Target device                    |
|          | -                 | -                                    | PN/IE                   |             | Access address             | -                                |
| h LED    |                   |                                      |                         |             |                            |                                  |
| <b>1</b> |                   |                                      |                         |             |                            |                                  |

® Si votre CPU se trouve dans la liste "Compatible devices in target subnet" (Périphériques compatibles dans sous-réseau cible), sélectionnez-la et le chargement peut être lancé. (® CPU 1214C DC/DC/DC ® "Load" (Charger))

|           | Device                                                                         | Device type                                                     | Slot                     | Type  | Address                                                    | Subnet                                           |
|-----------|--------------------------------------------------------------------------------|-----------------------------------------------------------------|--------------------------|-------|------------------------------------------------------------|--------------------------------------------------|
|           | CPU_1214C                                                                      | CPU 1214C DC/D                                                  | 1 X1                     | PN/IE | 192.168.0.1                                                | PN/IE_1                                          |
|           |                                                                                | Type of the PG/PC inte<br>PG/PC inte                            | rface:<br>rface:         | PN/IE | ess 1901 802.11a/b/g/n                                     | ▼<br>(2.4GHz an ▼                                |
|           | ,                                                                              |                                                                 | · ·                      |       |                                                            |                                                  |
|           | Compatible device                                                              | es in <mark>t</mark> arget subnet:                              |                          |       | Show all compa                                             | tible devices                                    |
|           | Compatible device<br>Device<br>CPUcommon                                       | es in target subnet:<br>Device type<br>CPU 1214C DC/D           | Type<br>PN/IE            |       | Show all compa                                             | tible devices<br>Target device                   |
| F         | Compatible device<br>Device<br>CPUcommon<br>—                                  | es in target subnet:<br>Device type<br>CPU 1214C DC/D<br>—      | Type<br>. PN/IE<br>PN/IE |       | Show all compa<br>Address<br>192.168.0.1<br>Access address | tible devices Target device CPUcommon -          |
| ash LED   | Compatible device<br>Device<br>CPUcommon<br>-                                  | es in target subnet:<br>Device type<br>CPU 1214C DC/D<br>       | Type<br>PN/IE<br>PN/IE   |       | Show all compa<br>Address<br>192.168.0.1<br>Access address | tible devices<br>Target device<br>CPUcommon<br>— |
| Tash LED  | Compatible device<br>Device<br>CPUcommon<br>                                   | es in target subnet:<br>Device type<br>CPU 1214C DC/D<br>—      | Type<br>PN/IE<br>PN/IE   |       | Show all compa<br>Address<br>192.168.0.1<br>Access address | tible devices Target device CPUcommon            |
| Flash LED | Compatible device Device CPUcommon -                                           | es in target subnet:<br>Device type<br>CPU 1214C DC/D<br>—      | Type<br>PN/IE<br>PN/IE   |       | Show all compa<br>Address<br>192.168.0.1<br>Access address | tible devices Target device CPUcommon -          |
| Elash LED | Compatible device Device CPUcommon - ion: information tion retrieval completed | es in target subnet:<br>Device type<br>CPU 1214C DC/D<br>-<br>- | Type<br>- PN/IE<br>PN/IE |       | Show all compa<br>Address<br>192.168.0.1<br>Access address | tible devices Target device CPUcommon -          |

Vous obtenez d'abord un aperçu. Validez la fenêtre de contrôle 
 "Overwrite all" (Remplacer tout) et poursuivez avec 
 "Load" (Charger).

| atus        | 1 | Target                         | Message                                                                                                    | Action              |
|-------------|---|--------------------------------|----------------------------------------------------------------------------------------------------|---------------------|
| <b>+</b> [] | 9 | ▼ CPU_1200                     | Ready for loading.                                                                                                    |                     |
| 4           | 4 | <ul> <li>Protection</li> </ul> | Protection from unauthorized access                                                                                                    |                     |
|             | A |                                | Devices connected to an enterprise network or directly to the<br>internet must be appropriately protected against unauthorized<br>access, e.g. by use of firewalls and network segmentation. For<br>more information about industrial security, please visit<br>http://www.siemens.com/industrialsecurity |                     |
|             | 0 | Device configurati             | Delete and replace system data in target                                                                                                    | Download to device  |
|             | 0 | Software                       | Download software to device                                                                                                    | Consistent download |
|             | 0 | Text libraries                 | Download all alarm texts and text list texts                                                                                                    | Consistent download |
|             |   |                                | 10                                                                                                    |                     |
|             |   |                                |                                                                                                    | Refresh             |

**Remarque :** le symbole doit être visible dans chaque ligne du "Load preview" (Aperçu chargement). Pour plus d'informations, référez-vous à la colonne "Message".

® Cochez la case ® "Start all" (Démarrer tout) avant de cliquer sur ® "Finish" (Terminer) pour terminer le processus de chargement.

| Load res   | sults  |                           |                                                | >           |
|------------|--------|---------------------------|------------------------------------------------|-------------|
| <b>?</b> s | Status | and actions after downloa | ding to device                                 |             |
| Status     | 1      | Target                    | Message                                        | Action      |
| 1          | 2      | ▼ CPU_1200                | Downloading to device completed without error. |             |
|            | 4      | Start modules             | Start modules after downloading to device.     | Start all   |
|            |        |                           |                                                |             |
|            |        |                           |                                                |             |
|            |        |                           |                                                |             |
|            |        |                           |                                                |             |
|            |        |                           |                                                |             |
|            |        |                           |                                                |             |
| <          |        |                           | DU                                             | >           |
|            |        |                           |                                                |             |
|            |        |                           | Finish                                         | Load Cancel |

Ine fois le chargement effectué correctement, la vue du projet s'ouvre à nouveau automatiquement. Un journal du chargement s'affiche dans le champ d'information, sous "General" (Général). Celui-ci peut être utile lors de la recherche d'erreurs ou dans le cas où le processus de chargement n'a pas été terminé correctement.

| TA Siemens - C:\Users\mde\Documents\Automati | sierung\011- | 101_CPU1214     | 4C\011-101_C     | PU1214C            |                         |            | _         |            | _          | _     |         |          |            |                  |              | -         | □x   |
|----------------------------------------------|--------------|-----------------|------------------|--------------------|-------------------------|------------|-----------|------------|------------|-------|---------|----------|------------|------------------|--------------|-----------|------|
| Project Edit View Insert Online Options      | Tools Windo  | w Help          |                  |                    |                         |            |           |            |            |       |         |          | Tot        | ally Integra     | ted Autom    | ation     |      |
| 📑 🔄 Save project 📕 🔏 💷 🗐 🗙 🌖                 | (a + 🔟       |                 | 🖥 🎽 Go onli      | ne 😰 Go offlir     | ie 67 🖪                 | • × :      |           | Search     | n in proje | ect>  | ini 👘   |          |            |                  | ł            | PORTA     | L    |
| Project tree 🔲 🖣                             | 011-101_0    | CPU1214C →      | CPU_12140        | C [CPU 1214C       | DC/DC/DC]               |            |           |            |            |       |         | _ = =    | X Hard     | ware catalo      | g            | - III 🕨   |      |
| Devices                                      |              |                 |                  |                    | 21                      | opology    | view      | d Ne       | etwork     | view  | Dev     | ice view | Optio      | ons              |              |           |      |
| 🖻 🖻 🖬                                        | de CPU_1     | 214C [CPU 12    | 14C] 💌           | 🖽 🖭 🖌              | # 🔲 🔍 ±                 |            |           |            |            |       |         |          |            |                  |              |           | 들    |
|                                              |              |                 |                  |                    |                         |            |           |            |            |       |         | ^        | Y 0        | atalog           |              |           | - dv |
| ▼ 011-101_CPU1214C                           |              |                 |                  | ac                 |                         |            |           |            |            |       |         |          |            |                  | 1            | AND ANT   | Te   |
| 🗧 🌁 Add new device                           | 1            |                 | and a            |                    |                         |            |           |            |            |       |         |          |            |                  |              | 1014 (MII | 12   |
| 🛱 💼 Devices & networks                       |              |                 | 0-               |                    |                         |            |           |            |            |       |         |          | Fil        | ter Profile      | <all></all>  | - 0       | 8    |
| CPU_1214C [CPU 1214C DC/DC/DC]               |              | •               |                  |                    |                         |            |           |            |            |       |         |          |            | CPU              |              |           | 9    |
| Device configuration                         |              | 02 102          | 101              |                    | 2                       | 2          |           |            |            |       |         |          | - I ' 🛄    | Signal board     |              |           |      |
| 😟 Online & diagnostics                       | 1            | 03 102          | 101              | 1                  | 2                       | 3          | 4         | 2          | 6          | /     | 8       | 9        | 8          | Communicat       | ons boards   |           | 8    |
| Program blocks                               | Rack_0       |                 | SIGNERS          |                    | 2-00                    |            |           |            |            |       |         | 1        |            | Battery board    | s            |           | 2    |
| Technology objects                           |              |                 |                  |                    |                         |            |           |            |            |       |         |          |            | DI               |              |           | ine  |
| External source files                        |              |                 |                  |                    |                         |            |           |            |            |       |         |          |            | DUDO             |              |           | to   |
| PLC tags                                     |              |                 | 10               |                    | CPU-shell<br>Scilicitit |            |           |            |            |       |         |          |            | DIDQ             |              |           | s 0  |
| Leg PLC data types                           |              |                 |                  |                    |                         |            |           |            |            |       |         |          |            | AO               |              |           |      |
| Watch and force tables                       | L            |                 |                  |                    |                         |            |           |            |            |       |         |          |            | AllAO            |              |           | 1    |
| Contine backups                              |              |                 |                  |                    |                         |            |           |            |            |       |         |          |            | Communicat       | one module   |           | H    |
| Imaces                                       |              |                 |                  |                    |                         |            | -         | -          | _          |       |         | _        |            | Technology       | oduler       | ,         | ISK  |
| Device proxy data                            |              |                 |                  |                    |                         |            |           |            |            |       |         |          |            | rectificitogy in | iou une s    |           |      |
| Program into                                 | 1            |                 |                  |                    |                         |            | 100       | 96         |            |       |         | - 5      |            |                  |              |           | m    |
| E PLC alarm text lists                       | <b>N</b>     |                 |                  |                    | 1                       |            | / 100     |            | 1.00       |       |         |          |            |                  |              |           | 5    |
| Local modules                                | -            |                 |                  |                    |                         | Q Prope    | rties     | 1 Inf      | 0          | Diagr | nostics |          | ✓ In       | formation        |              |           | bra  |
| ✓ Details view                               | General      | Cross-r         | eferences        | Compile            | Energy St               | uite       |           |            |            |       |         |          | Davis      |                  |              | -         | Te   |
| Module                                       | <b>3 1 0</b> | Show all me     | ssages           |                    |                         |            |           |            |            |       |         |          | Devic      | .e.              |              |           | - °  |
|                                              |              |                 |                  |                    |                         |            |           |            |            |       |         |          |            |                  |              | =         |      |
| Name                                         | I Messag     | e               |                  |                    |                         |            |           |            | Go to      | ?     | Date    | T        |            |                  |              |           |      |
| Device configuration                         | 0            | Routing         | configuration v  | was loaded succ    | essfully.               |            |           |            |            |       | 7/3/2   | 017      | ^          |                  |              |           |      |
| Solution Online & diagnostics                | 0            | CPU_12          | 14C started.     |                    |                         |            |           |            |            |       | 7/3/2   | 017      |            |                  |              |           |      |
| Regram blocks                                | 0            | 'Main' was      | loaded succes    | sfully.            |                         |            |           |            |            |       | 7/3/2   | 017      |            |                  |              |           |      |
| Technology objects                           | 1 Sca        | nning for devic | ces completed    | for interface Inte | el(R) Ethernet (        | Connection | n (4) 121 | 9-LM. Four | n          |       | 7/3/2   |          | Artic      | e no r           |              |           |      |
| External source files                        | S Loa        | ding complete   | ed (errors: 0; w | arnings: 0).       |                         |            |           |            |            |       | 7/3/2   | 017      | Artic      |                  |              |           |      |
| PLC tags                                     |              |                 |                  |                    |                         |            |           |            |            |       |         |          | Versi      | on:              |              |           | 4    |
| PLC data types                               | N            | _               |                  |                    |                         | _          |           |            |            | _     |         | ,        |            |                  |              | /         |      |
| Portal view                                  | CPU_1214C    |                 |                  |                    |                         |            |           |            |            |       |         | 🔤 🗹 L    | oading cor | mpleted (error:  | : 0; warning |           |      |

## 7.7 Chargement de la configuration matérielle dans le logiciel (optionnel) de simulation PLCSIM

Si aucun matériel n'est connecté, vous pouvez également charger la configuration matérielle dans un API de simulation (S7-PLCSIM).

Pour cela, vous devez d'abord démarrer la simulation en sélectionnant le dossier "CPU\_1214C [CPU1214C DC/DC/DC]", puis cliquez sur le symbole ® "Démarrage de la simulation".

| TA Siemens - C:\Users\mde\Documents\Automati | sierung\011-10 | 1_CPU1214     | IC\011-101_CPL     | J1214C            |                     |           |           |           |            |       |         |          |                 |                       | -         | □×  |
|----------------------------------------------|----------------|---------------|--------------------|-------------------|---------------------|-----------|-----------|-----------|------------|-------|---------|----------|-----------------|-----------------------|-----------|-----|
| Project Edit View Insert Online Options      | Tools Window   | Help          |                    |                   |                     |           |           |           |            |       |         |          | Totally I       | tegrated Autor        | nation    |     |
| 📑 📑 🔚 Save project 📑 🐰 🏥 📺 🗙 🏷               | : (* ± 🖥 🛙     |               | 🖌 💋 Go online      | Go offline        | å? 🖪 🛛              | ×         |           | Searc     | h in proje | ct>   | hà      |          |                 | -                     | PORTA     | L   |
| Project tree 🔲 🖣                             | 011-101_CF     |               |                    |                   |                     |           |           |           |            |       |         |          | K Hardware      |                       |           |     |
| Devices                                      |                |               |                    |                   | T 🖏                 | opology   | view      | h N       | etwork v   | /iew  | Dev     | ice view | Options         |                       |           |     |
|                                              | d+ CPU 12      | 14C [CPU 121  | 1401 💌 🛄           |                   | • • • •             |           |           |           |            |       |         |          |                 |                       |           | T   |
|                                              |                |               |                    |                   |                     |           |           |           |            |       |         | ~        | V Catalor       |                       |           | dv  |
| ▼ 1 011-101 CPU1214C                         |                |               | A                  |                   |                     |           |           |           |            |       |         | -        | · catalog       |                       |           | are |
| 🗧 🍯 Add new device                           | 1              |               | 12                 |                   |                     |           |           |           |            |       |         |          |                 |                       | Teal teal | 8   |
| 🖉 🚠 Devices & networks                       |                |               | ac                 |                   |                     |           |           |           |            |       |         |          | Filter          | Profile: <all></all>  | - 📑       | 8   |
| CPU_1214C [CPU 1214C DC/DC/DC]               |                |               |                    |                   |                     |           |           |           |            |       |         |          | CPU             |                       |           | 9   |
| Device configuration                         |                | 100           |                    |                   |                     | 2         |           |           |            |       |         |          | Signa           | boards                |           |     |
| 😵 Online & diagnostics                       | 10             | 102           | 101                | 1                 | 2                   | 3         | 4         | 2         | 6          | /     | 8       | 9        | Comn            | unications boards     |           | 8   |
| Program blocks                               | Rack_0         |               | SIEMENS            |                   | - 1                 |           |           |           |            |       |         | 1        | Batter          | yboards               |           | 2   |
| Technology objects                           |                |               |                    |                   |                     |           |           |           |            |       |         | -        |                 |                       |           | ine |
| External source files                        |                |               |                    |                   |                     |           |           |           |            |       |         |          |                 |                       |           | to  |
| PLC tags                                     |                |               | in in              |                   | CP strand<br>SCOCOC |           |           |           |            |       |         |          |                 |                       |           | slo |
| Heath and force tables                       |                |               |                    |                   |                     |           |           |           |            |       |         |          | AD              |                       |           |     |
| Opline backup:                               |                |               | 100                |                   |                     |           |           |           |            |       |         |          | AI/AO           |                       |           | 1   |
| Traces                                       |                |               |                    |                   |                     |           |           |           |            |       |         |          | > Comn          | unications module     | es        | Ta  |
| Device proxy data                            |                | di seri s     |                    |                   |                     | ú         | 1         | 1         |            | _     | i i i i | _        | • Techn         | ology modules         |           | sks |
| Program info                                 |                |               |                    |                   |                     |           |           |           |            |       |         | ~        | -               | 55                    |           |     |
| PLC alarm text lists                         | <              |               |                    |                   |                     |           | > 100     | %         |            | •     |         |          |                 |                       |           |     |
| 🕨 🛅 Local modules 🖉 🗸                        |                |               |                    |                   | 6                   | O Prope   | rtios     | ti In     | fo V       | Diagr | ostice  |          |                 |                       |           |     |
| ✓ Details view                               |                | T.o.          |                    | 0 11              |                     | Silope    | Tues .    | 1.54.00   |            | Diagi | 1031103 |          | ✓ Information   | tion                  |           | rar |
| Module                                       | General        | Cross-re      | eferences          | Compile           | Energy Su           | lite      |           |           |            |       |         |          | Device:         |                       | ^         | es  |
|                                              |                | Show all mes  | sages              | -                 |                     |           |           |           |            |       |         |          |                 |                       |           |     |
|                                              |                |               |                    |                   |                     |           |           |           |            |       |         |          |                 |                       | =         | 1   |
| Name                                         | I Message      |               |                    |                   |                     |           |           |           | Go to      | ?     | Date    | T        |                 |                       |           |     |
| Device configuration                         | 0              | Routing       | configuration wa   | s loaded succe    | ssfully.            |           |           |           |            |       | 7/3/2   | 017      | ^               |                       |           |     |
| Contine & diagnostics                        |                | CPU_121       | I4C started.       |                   |                     |           |           |           |            |       | 7/3/2   | 017      |                 |                       |           |     |
| Tashaalaguahiasta                            |                | 'Main' was l  | oaded successfu    | illy.             |                     |           |           |           |            |       | 7/3/2   | 017      | =               |                       |           |     |
| External course files                        | 1 Scan         | ing for devic | es completed fo    | r interface Intel | (R) Ethernet C      | onnection | n (4) 121 | 9-LM. Fou | in         |       | 7/3/2   | 017      | Article no.:    |                       |           |     |
| PLC tags                                     | Load           | ng complete   | a (errors: 0; warr | nings: 0).        |                     |           |           |           |            |       | 7/3/2   |          | ×               |                       |           |     |
| PLC data types                               | <              |               |                    |                   |                     |           |           |           |            |       |         | >        | <               |                       | >         |     |
| Portal view     Dverview                     | CPU_1214C      |               |                    |                   |                     |           |           |           |            |       |         | 🔝 💙 La   | oading complete | d (errors: 0; warning | 9         |     |

B Lorsque vous êtes invité à désactiver toutes les autres interfaces en ligne, cliquez sur 
 B "OK".

| Recreate | the cross-reference information (0626                         | × |
|----------|---------------------------------------------------------------|---|
| Â        | Starting simulation will disable all other online interfaces. |   |
|          | Do not show this message again.                               |   |
|          |                                                               | _ |

® Le logiciel "S7-PLCSIM" est démarré dans une fenêtre séparée de l'affichage compact.

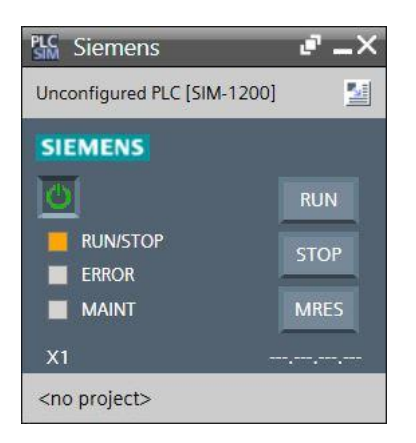

 Peu après, le gestionnaire de configuration des propriétés de connexion s'ouvre (Extended download to device).

|           | Denies             | Destination                                                                               | Class.                    | -                            | Address                    | C. have         |
|-----------|--------------------|-------------------------------------------------------------------------------------------|---------------------------|------------------------------|----------------------------|-----------------|
|           | Device             | Device type                                                                               | Slot                      | Туре                         | Address                    | Subnet          |
|           | CPU_1214C          | CPU 1214C DC/D                                                                            | 1 X1                      | PN/IE                        | 192.168.0.1                | PN/IE_1         |
|           | Cor                | Type of the PG/PC interfac<br>PG/PC interfac<br>inection to interface/subne<br>1st oatewe | ie: 🖳<br>ie: Ple<br>it: 🚅 | PN/IE<br>ase select<br>PN/IE |                            |                 |
|           | Select target devi | ce:                                                                                       |                           |                              | Show devices with t        | he same address |
|           |                    |                                                                                           |                           |                              |                            |                 |
|           | Device             | Device type                                                                               | Interfa                   | ce type                      | Address                    | Target device   |
| Flash LED | Device             | Device type                                                                               | Interfa                   | ce type                      | Address                    | Target device   |
| Flash LED | Device             | Device type                                                                               | Interfa                   | ce type                      | Address Display only error | Target device   |

Il faut d'abord sélectionner l'interface correcte. La sélection s'effectue en trois étapes.

® Type of the PG/PC Interface (Type de l'interface PG/PC) ® PN/IE

|          | Configured acces | s nodes of "CPU_1214C"    |       |                     |             |         |
|----------|------------------|---------------------------|-------|---------------------|-------------|---------|
|          | Device           | Device type               | Slot  | Туре                | Address     | Subnet  |
| <b>–</b> | CPU_1214C        | CPU 1214C DC/D            | 1 X1  | PN/IE               | 192.168.0.1 | PN/IE_1 |
|          |                  | Type of the PG/PC interfa | ce: 🖳 | PN/IE<br>ase select |             | -       |
|          |                  |                           | · .   | PN/IE               |             |         |

® PG/PC Interface (Interface PG/PC) ® PLCSIM

| id to device     |                                          |                                                                                                    |                                                                                                    |                                                                                                    |                                                                                                    |
|------------------|------------------------------------------|----------------------------------------------------------------------------------------------------|----------------------------------------------------------------------------------------------------|----------------------------------------------------------------------------------------------------|----------------------------------------------------------------------------------------------------|
| Configured acces | s nodes of "CPU_1214C"                   |                                                                                                    |                                                                                                    |                                                                                                    |                                                                                                    |
| Device           | Device type                              | Slot                                                                                                    | Туре                                                                                                    | Address                                                                                                    | Subnet                                                                                                    |
| CPU_1214C        | CPU 1214C DC/D                           | 1 X1                                                                                                    | PN/IE                                                                                                    | 192.168.0.1                                                                                                    | PN/IE_1                                                                                                    |
| 1                |                                          |                                                                                                    |                                                                                                    |                                                                                                    |                                                                                                    |
|                  |                                          |                                                                                                    |                                                                                                    |                                                                                                    |                                                                                                    |
|                  |                                          |                                                                                                    |                                                                                                    |                                                                                                    |                                                                                                    |
|                  | Type of the PG/PC interfac               | er 📕                                                                                                    | PN/IF                                                                                                    |                                                                                                    |                                                                                                    |
|                  | PG/PC interfac                           | ce:                                                                                                    | PLCSIM                                                                                                    |                                                                                                    |                                                                                                    |
| Con              | nection to interface/subn                | et: Ple                                                                                                    | ase select                                                                                                    |                                                                                                    |                                                                                                    |
|                  |                                          |                                                                                                    | PLCSIM                                                                                                    |                                                                                                    |                                                                                                    |
|                  | Configured access<br>Device<br>CPU_1214C | Configured access nodes of "CPU_1214C" Device Device type CPU_1214C CPU 1214C DC/D Type of the PG/PC interface PG/PC interface Connection to interface/subn | Configured access nodes of "CPU_1214C"           Device         Device type         Slot           CPU_1214C         CPU 1214C DC/D         1 X1   Type of the PG/PC interface:           PG/PC interface:         PG/PC interface: | Configured access nodes of "CPU_1214C"           Device         Device type         Slot         Type           CPU_1214C         CPU 1214C DC/D         1 X1         PN/IE           Type of the PG/PC interface:         PG/PC interface:         PLCSIM           Connection to interface/subnet:         Please select         Please select | Configured access nodes of "CPU_1214C"           Device         Device type         Slot         Type         Address           CPU_1214C         CPU 1214C DC/D         1 X1         PN/IE         192.168.0.1   Type of the PG/PC interface: PG/PC interface: PG/PC interface: Connection to interface/subnet: Please select Please select Please select Please select Please select Please select Please select Please select |

® Connection to interface/subnet (Liaison à interface/sous-réseau) ® "PN/IE\_1"

| Extended download | to device          |                            | -                  | _                                        |                       |                   |
|-------------------|--------------------|----------------------------|--------------------|------------------------------------------|-----------------------|-------------------|
|                   | Configured acces   | s nodes of CPU_1214C       | flat               | Ture                                     | Address               | Cubact            |
|                   | CPU_1214C          | CPU 1214C DC/D             | 1 X1               | PN/IE                                    | 192.168.0.1           | PN/IE_1           |
|                   |                    |                            |                    |                                          |                       |                   |
|                   |                    |                            |                    |                                          |                       |                   |
|                   |                    |                            |                    |                                          |                       |                   |
|                   |                    | Type of the PG/PC interfac | e:                 | PN/IE                                    |                       |                   |
|                   |                    | PG/PC interfac             | e: 🖊               | PLCSIM                                   |                       |                   |
|                   | Con                | nection to interface/subn  | et: Pl             | ease select                              |                       | - 🖤               |
|                   |                    | 1st gatewa                 | ay: Pl<br>Di<br>PN | ease select<br>rect at slot '1<br>I/IE_1 | x1'                   | •                 |
|                   | Select target devi | ice:                       |                    |                                          | Show devices with the | ne same address 💌 |

Ensuite, vous devez cocher la case 
 "Show all compatible devices" (Afficher tous les périphériques compatibles) et lancer la recherche des abonnés accessibles dans le réseau en cliquant sur le bouton 
 <u>Start search</u>.

|        | Device                           | Device type                                  | Slot Typ               | e             | Address                                   | Subnet                                 |
|--------|----------------------------------|----------------------------------------------|------------------------|---------------|-------------------------------------------|----------------------------------------|
|        | CPU_1214C                        | CPU 1214C DC/D                               | 1 X1 PN                | /IE           | 192.168.0.1                               | PN/IE_1                                |
|        |                                  | Type of the PG/PC interfac<br>PG/PC interfac | :e: PN/IE<br>:e: PLCSI | M             |                                           | ▼<br>▼ €                               |
|        | Co                               | nnection to interface/subn                   | et: PN/IE_1            |               |                                           | •                                      |
|        |                                  |                                              |                        |               |                                           |                                        |
|        |                                  | 1st gatewa                                   | зу:                    |               |                                           |                                        |
|        | Select target der                | 1st gatewa                                   | ay:                    |               | Show devices with                         | the same address                       |
|        | Select target de                 | 1st gatewo<br>vice:<br>Device type           | Interface typ          | e Add         | Show devices with                         | the same address                       |
|        | Select target der<br>Device<br>  | 1st gatewo<br>vice:<br>Device type<br>—      | Interface typ<br>PN/IE | e Add<br>Acc  | Show devices with<br>ress<br>ess address  | the same address<br>Target device      |
|        | Select target der<br>Device<br>— | 1st gatewa<br>vice:<br>Device type<br>—      | Interface typ<br>PN/IE | e Add<br>Acce | Show devices with<br>Iress<br>ess address | the same address<br>Target device<br>— |
|        | Select target der<br>Device<br>— | 1st gatewa<br>vice:<br>Device type<br>—      | Interface typ<br>PN/IE | e Add<br>Acci | Show devices with<br>ress<br>ess address  | the same address<br>Target device<br>— |
|        | Select target der<br>Device<br>  | Ist gatewo<br>vice:<br>Device type<br>—      | Interface typ<br>PN/IE | e Add<br>Acc  | Show devices with<br>Iress<br>ess address | the same address<br>Target device      |
| sh LED | Select target der<br>Device<br>— | Ist gatewa<br>vice:<br>Device type<br>—      | Interface typ<br>PN/IE | e Add<br>Acc  | Show devices with<br>Iress<br>ess address | the same address<br>Target device<br>— |
| sh LED | Select target der<br>Device<br>  | Ist gatewa                                   | Interface typ<br>PN/IE | e Add<br>Acci | Show devices with<br>lress<br>ess address | Target device                          |
| sh LED | Select target der<br>Device<br>  | Ist gatewo<br>vice:<br>Device type<br>—      | Interface typ<br>PN/IE | e Add<br>Acci | Show devices with<br>Iress<br>ess address | Target device                          |

Si la simulation se trouve dans la liste "Compatible devices in target subnet" (Périphériques compatibles dans sous-réseau cible), sélectionnez-la et le chargement peut être lancé. (® "CPU-1200 Simulation" ® "Load" (Charger))

| <b>–</b>                                                                       | CPU_1214C                               |                             | Slot Type      | Address           | Subliet                          |
|--------------------------------------------------------------------------------|-----------------------------------------|-----------------------------|----------------|-------------------|----------------------------------|
|                                                                                |                                         | CPU 1214C DC/D              | 1 X1 PN/IE     | 192.168.0.1       | PN/IE_1                          |
|                                                                                |                                         | Type of the PG/PC interface | e: PN/IE       |                   | <b>•</b>                         |
|                                                                                |                                         | raircintenace               | PLCSIM         |                   |                                  |
|                                                                                | Con                                     | nection to interface/subne  | t: PN/IE_1     |                   | • •                              |
|                                                                                |                                         | 1st gatewa                  | Y:             |                   | 💌 🔍                              |
|                                                                                | Device                                  | ce:<br>Device type          | Interface type | Address           | Target device                    |
| ····                                                                           | CPUcommon                               | CPU-1200 Simula.            | PN/IE          | 192.168.0.1       | CPUcommon                        |
| 17                                                                             | -                                       | -                           | PN/IE          | Access address    | -                                |
| -                                                                              |                                         |                             |                |                   |                                  |
| Flash LED                                                                      |                                         |                             |                |                   |                                  |
| Flash LED                                                                      |                                         |                             |                |                   | <u>S</u> tart sear               |
| Flash LED                                                                      | n:                                      |                             |                | Display only erro | <u>S</u> tart sear               |
| Flash LED                                                                      | n:<br>compatible devices o              | of 1 accessible devices fou | nd.            | Display only erro | <u>S</u> tart sear<br>r messages |
| Flash LED<br>ne status informatio<br>Scan completed. 1<br>Retrieving device in | n:<br>compatible devices o<br>formation | of 1 accessible devices fou | nd.            | Display only erro | <u>S</u> tart sear<br>r messages |
| in the second second                                                           | -                                       | -                           | FRAIL          | Access address    | _                                |

Nous obtenez d'abord un aperçu. Poursuivez avec 
 "Load"
 "
 "
 "
 "
 "
 "
 "
 "
 "
 "
 "
 "
 "
 "
 "
 "
 "
 "
 "
 "
 "
 "
 "
 "
 "
 "
 "
 "
 "
 "
 "
 "
 "
 "
 "
 "
 "
 "
 "
 "
 "
 "
 "
 "
 "
 "
 "
 "
 "
 "
 "
 "
 "
 "
 "
 "
 "
 "
 "
 "
 "
 "
 "
 "
 "
 "
 "
 "
 "
 "
 "
 "
 "
 "
 "
 "
 "
 "
 "
 "
 "
 "
 "
 "
 "
 "
 "
 "
 "
 "
 "
 "
 "
 "
 "
 "
 "
 "
 "
 "
 "
 "
 "
 "
 "
 "
 "
 "
 "
 "
 "
 "
 "
 "
 "
 "
 "
 "
 "
 "
 "
 "
 "
 "
 "
 "
 "
 "
 "
 "
 "
 "
 "
 "
 "
 "
 "
 "
 "
 "
 "
 "
 "
 "
 "
 "
 "
 "
 "
 "
 "
 "
 "
 "
 "
 "
 "
 "
 "
 "
 "
 "
 "
 "
 "
 "
 "
 "
 "
 "
 "
 "
 "
 "
 "
 "
 "
 "
 "
 "
 "
 "
 "
 "
 "
 "
 "
 "
 "
 "
 "
 "
 "
 "
 "
 "
 "
 "
 "
 "
 "
 "
 "
 "
 "
 "
 "
 "
 "
 "
 "
 "
 "
 "
 "
 "
 "
 "
 "
 "
 "
 "
 "
 "
 "
 "
 "
 "
 "
 "
 "
 "
 "
 "
 "
 "
 "
 "
 "
 "
 "
 "
 "
 "
 "
 "
 "
 "
 "
 "
 "
 "
 "
 "
 "
 "
 "
 "
 "
 "
 "
 "
 "
 "
 "
 "
 "
 "
 "
 "
 "
 "
 "
 "
 "
 "
 "
 "
 "
 "
 "
 "
 "
 "
 "
 "
 "
 "
 "
 "

 "

 "

 "

| tatus | 1 | Target             | Message                                            | Action              |
|-------|---|--------------------|----------------------------------------------------|---------------------|
| +0    | 0 | ▼ CPU_1214C        | Ready for loading.                                 |                     |
|       | 0 | Simulated module   | The download will be performed to a simulated PLC. |                     |
|       | 0 | Device configurati | Delete and replace system data in target           | Download to device  |
|       | 0 | Software           | Download software to device                        | Consistent download |
|       | 0 | Text libraries     | Download all alarm texts and text list texts       | Consistent download |
|       |   |                    |                                                    |                     |
| (     |   |                    | III                                                |                     |

**Remarque :** le symbole doit être visible dans chaque ligne du "Load preview" (Aperçu chargement). Pour plus d'informations, référez-vous à la colonne "Message".

® Cochez la case ® "Start all" (Démarrer tout) avant de cliquer sur ® "Finish" (Terminer) pour terminer le processus de chargement.

| status | 1 | Target        | Message                                        | Action    |  |
|--------|---|---------------|------------------------------------------------|-----------|--|
| 1      | 2 | ▼ CPU_1214C   | Downloading to device completed without error. |           |  |
|        | 4 | Start modules | Start modules after downloading to device.     | Start all |  |
|        |   |               |                                                |           |  |
|        |   |               |                                                |           |  |
|        |   |               |                                                |           |  |
|        |   |               |                                                |           |  |
|        |   |               |                                                |           |  |
| (      |   |               |                                                |           |  |

Ine fois que le chargement c'est correctement effectué, la vue du projet s'ouvre à nouveau automatiquement. Un journal du chargement s'affiche dans le champ d'information, sous "General" (Général). Celui-ci peut être utile lors de la recherche d'erreurs ou dans le cas où le processus de chargement n'a pas été terminé correctement.

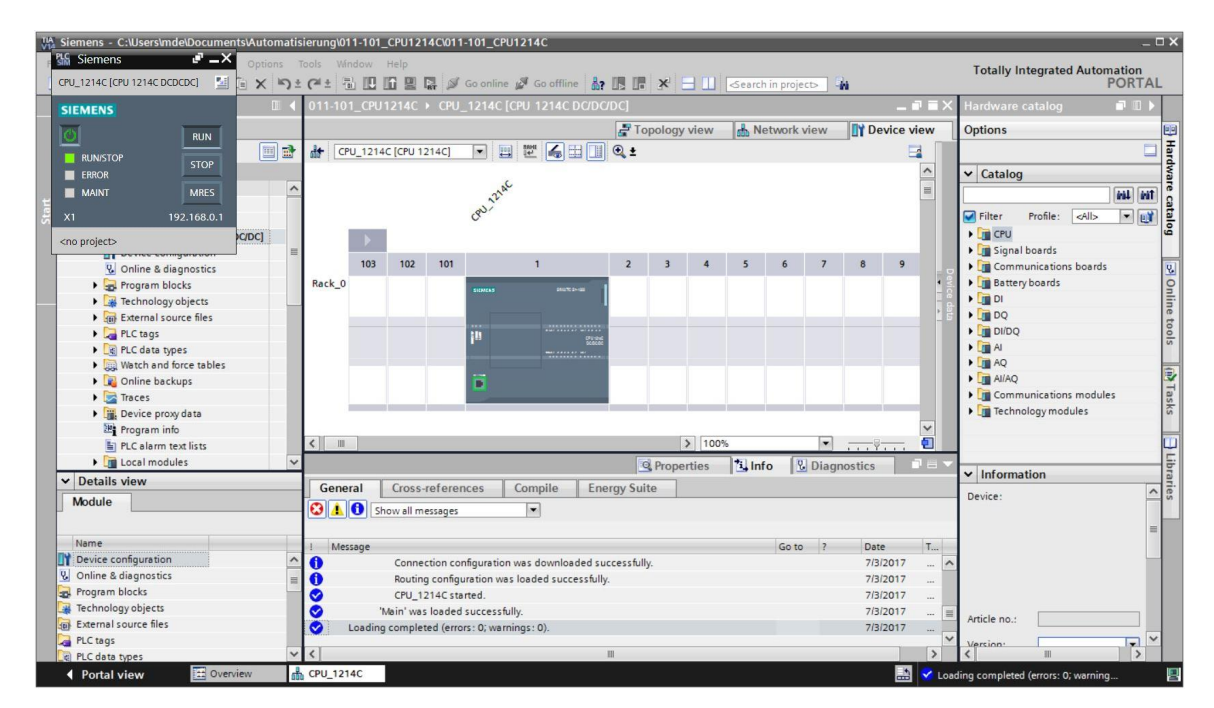

R Ci-dessous, la Simulation PLCSIM dans la vue du projet. Cliquez sur le symbole 
 dans la barre de menu pour basculer vers l'affichage compact de la simulation.

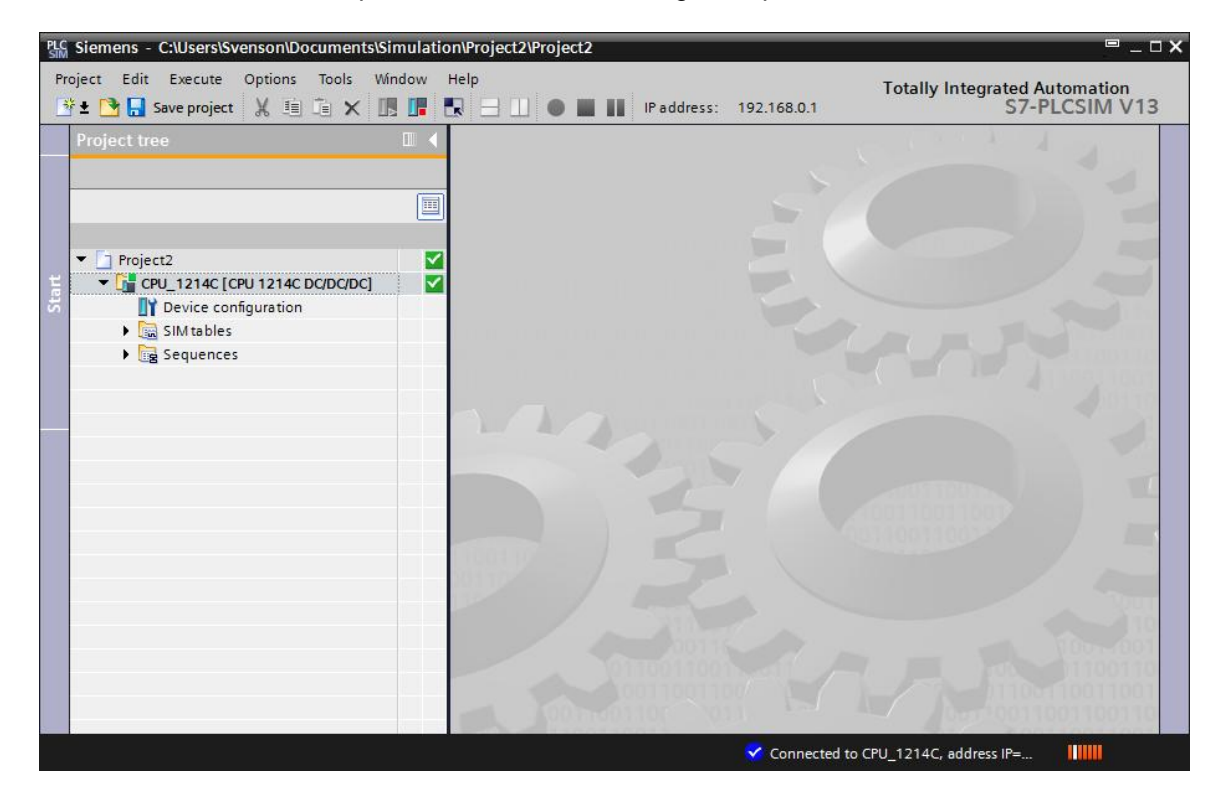

® Ci-dessous, l'affichage compact de la Simulation PLCSIM. Vous pouvez de nouveau basculer

vers la vue du projet en cliquant sur le symbole ®

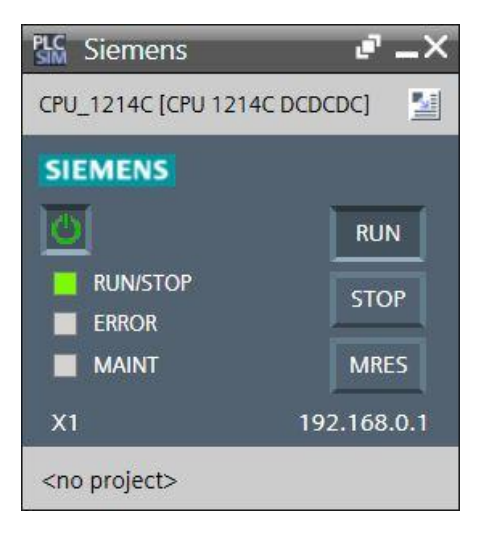

<u>\_\_\_\_</u>

® Dans la vue de projet, créez un nouveau projet de simulation en cliquant sur ® "Projet" ® "Nouveau".

| PLC Siemens                              |                                | _ <b>_ X</b>                  |
|------------------------------------------|--------------------------------|-------------------------------|
| Project Edit Execute Options Tools Wine  | ow Help                        | Totally Integrated Automation |
| New Ctrl+N                               | 7-1200 🔻 🎼 🖙 ± 🦛 ± 🌑 🖿 💵 🖃 🛄 🔮 | S7-PLCSIM V14                 |
| - Open Ctrl+O                            |                                |                               |
| Close Ctri‡w                             |                                |                               |
| Save Ctrl+S                              |                                |                               |
|                                          |                                |                               |
| Delete project Ctrl+E                    |                                |                               |
| C:\Users\mde\Documents\Simulati\Projekt1 |                                |                               |
| Exit Alt+F4                              |                                |                               |
|                                          |                                |                               |
|                                          |                                |                               |
|                                          |                                |                               |
|                                          |                                |                               |
|                                          |                                |                               |
|                                          |                                |                               |
|                                          |                                |                               |
|                                          |                                |                               |
|                                          |                                |                               |
|                                          |                                |                               |
|                                          |                                | 01000                         |
|                                          |                                | 100110                        |
|                                          |                                | 11001100110                   |
|                                          | 0011001100                     | 011001100110011001            |
|                                          | 1 0011001100 011               | 00110011001100110             |
|                                          | 0 110031001                    | 001100110011001               |
|                                          |                                |                               |

® Affectez un "nom de projet" ® "CPU\_1214C" et sélectionnez le ® "Chemin" menant à l'emplacement où vous souhaitez créer votre projet. Puis cliquez sur ® "Créer".

| Create a new project |                                   | ×      |
|----------------------|-----------------------------------|--------|
| Project name:        | CPU_1214C                         |        |
| Path:                | C:\Users\mde\Documents\Simulation |        |
| Version:             | V14 SP1                           | -      |
| Author:              | mde                               |        |
| Comment:             |                                   | <<br>> |
|                      | Create Cance                      | el 🔤   |

® Vous pouvez visualiser la configuration téléchargée avec l'état de toutes les entrées et sorties dans la vue de projet en double cliquant sur ® "Configuration de l'appareil". Ici, vous pouvez également créer vos ® "tableaux Sim" personnalisés avec des signaux entrants et sortants sélectionnés. Vous pouvez modifier les signaux entrants utilisés dans votre programme pour tester le programme dans la simulation PLCSIM.

| PLC Siemens - C:\Users\mde\Documents\Simulation\CPU_1214C\CPU_1214C _ D X                                      |              |        |         |       |                        |          |           |        |           |          |
|----------------------------------------------------------------------------------------------------|--------------|--------|---------|-------|------------------------|----------|-----------|--------|-----------|----------|
| Project Edit Execute Options Tools Window Help Totally Integrated Automation                                   |              |        |         |       |                        |          |           |        |           |          |
| 🔮 💁 🖥 💀 project 🐰 🗐 🏝 🗙 🙂 57-1200 💌 🔢 🕼 🏷 ± (🛎 ± 🌑 🖩 🔢 🖃 🛄 🔛 S7-PLCSIM V14                                     |              |        |         |       |                        |          | /14       |        |           |          |
| Project tree 🔲 🖣                                                                                               | CPU_1        | 214C ) | CPU_    | 1214C | [CPU 1214C DC/DC/DC]   |          |           |        |           | ×        |
| le la companya de la companya de la companya de la companya de la companya de la companya de la companya de la |              |        |         |       |                        |          |           |        |           |          |
|                                                                                                    | COLL 12      |        | 1111140 | -1 –  |                        |          |           |        |           |          |
| 2                                                                                                    | [CP0_12      |        | 012140  | -]    |                        | -        | Addresses |        |           |          |
|                                                                                                    |              |        |         |       |                        | -        | Address   | Displa | Monitor/M |          |
|                                                                                                    |              |        |         |       |                        | =        | %IW64:P   | DEC    | 0         | <u>^</u> |
|                                                                                                    |              |        |         |       | 221au                  | _        | %IW66:P   | DEC    | 0         |          |
|                                                                                                    |              |        |         |       | CRU!                   |          | %IO.1.P   | Bool   |           |          |
| Sequences                                                                                                    |              |        |         |       | V                      | -        | %IO.7.P   | Bool   |           |          |
|                                                                                                    |              |        |         |       |                        |          | %I0.3-P   | Bool   |           | =        |
|                                                                                                    | 1 1          | 103    | 102     | 101   | 1                      |          | %I0.4:P   | Bool   | Ä         |          |
|                                                                                                    | Rack 0       |        |         |       |                        | -        | %I0.5:P   | Bool   |           |          |
|                                                                                                    |              |        |         |       |                        |          | %I0.6:P   | Bool   | Ä         |          |
|                                                                                                    |              |        |         |       | SIEMENS SHUTCH-SE      | -        | %I0.7:P   | Bool   | Ă         |          |
|                                                                                                    |              |        |         |       |                        |          | %I1.0:P   | Bool   | ā         |          |
|                                                                                                    |              |        |         |       |                        |          | %I1.1:P   | Bool   | ē         |          |
|                                                                                                    |              |        |         |       |                        |          | %I1.2:P   | Bool   |           |          |
|                                                                                                    |              |        |         |       |                        |          | %I1.3:P   | Bool   |           |          |
|                                                                                                    |              |        |         |       | <b>T</b>               |          | %I1.4:P   | Bool   |           |          |
|                                                                                                    |              |        |         |       | -                      |          | %I1.5:P   | Bool   |           |          |
|                                                                                                    |              |        |         |       |                        |          | %Q0.0:P   | Bool   |           |          |
|                                                                                                    |              |        |         |       |                        |          | %Q0.1:P   | Bool   |           |          |
|                                                                                                    |              |        |         |       |                        |          | %Q0.2:P   | Bool   |           |          |
|                                                                                                    |              |        |         |       |                        |          | %Q0.3:P   | Bool   |           |          |
|                                                                                                    | < .          | >      | 100%    |       |                        | 5        | %00 4·P   | Bool   |           |          |
| L CDU 1214C                                                                                                    | Con Long Con |        |         |       |                        |          |           |        | 1.        |          |
| 00 CPU_1214C                                                                                                   |              |        |         | E     | Connected to CPU_1214C | , vià ad | dress I   | Ļ      |           |          |

**Remarque :** dans ce cas, la détection d'erreurs dans la configuration matériel est impossible vu qu'il s'agit d'une simulation.

#### 7.8 Archiver le projet

Pour archiver le projet, sélectionnez dans le menu 
 "Project" (Projet) la commande 
 "Archive..." (Archiver).

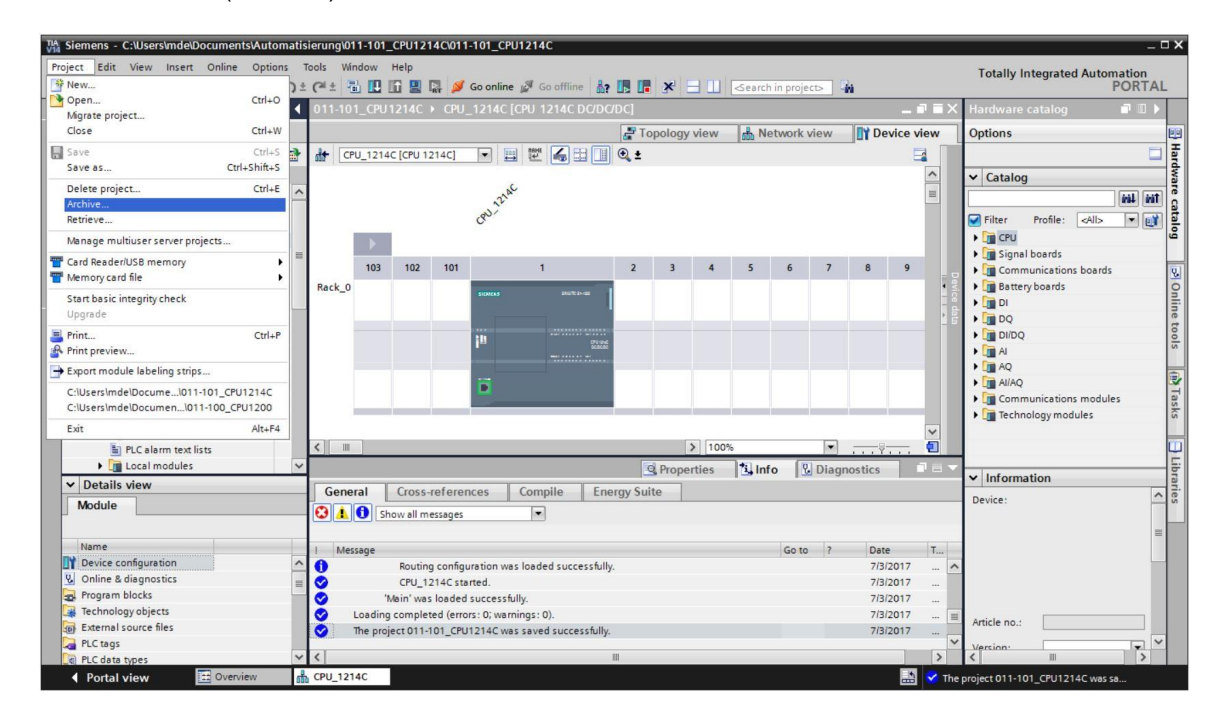

® Lorsque vous êtes invité à enregistrer le projet, répondez par ® "Yes" (Oui).

| Archive | project (0104:000006)                                                     |                                                       | ×  |
|---------|---------------------------------------------------------------------------|-------------------------------------------------------|----|
|         | Save project?                                                             |                                                       |    |
|         | The last saved project will be arch<br>before archiving to back up the cu | ived. Do you want to save the proje<br>rrent changes? | ct |
|         |                                                                           | Yes N                                                 | 0  |

Choisissez un dossier dans lequel vous souhaitez archiver votre projet et enregistrez-le sous
 "Archives projets TIA Portal" comme type de fichier. (
 "Archives projets TIA Portal" @

 "SCE\_FR\_011-101\_Configuration matérielle\_S7-1214C…" @ "Save" (Enregistrer)

## 7.9 Check-list

| N٥ | Description                                              | contrôlé |
|----|----------------------------------------------------------|----------|
| 1  | Le projet a été créé                                     |          |
| 2  | Emplacement 1 : CPU avec le numéro d'article correct     |          |
| 3  | Emplacement 1 : CPU avec la version de firmware correcte |          |
| 4  | Plage d'adresses des entrées TOR correcte                |          |
| 5  | Plage d'adresses des sorties TOR correcte                |          |
| 6  | Plage d'adresses des entrées analogiques correcte        |          |
| 7  | Configuration matérielle compilée sans message d'erreur  |          |
| 8  | Configuration matérielle chargée sans message d'erreur   |          |
| 9  | Projet archivé correctement                              |          |

## 8 Exercice

#### 8.1 Énoncé du problème – Exercice

La configuration matérielle du package pour formateurs SIMATIC CPU 1214C DC/DC/DC n'est pas encore achevée. Il manque encore le Signal Board suivant. Ajoutez-le. Paramétrez la plage d'adresses de la sortie analogique à partir de 64.

 1X SIMATIC S7-1200, Signalboard ANALOG OUTPUT SB1232, 1 AO (Numéro d'article : 6ES7 232-4HA30-0XB0)

#### 8.2 Planification

Et maintenant, planifiez vous-même la mise en œuvre de l'application à réaliser.

#### 8.3 Check-list – Exercice

| N⁰ | Description                                                 | contrôlé |
|----|-------------------------------------------------------------|----------|
| 1  | Signal Board avec le numéro d'article correct               |          |
| 2  | Signal Board avec la version de firmware correcte           |          |
| 3  | Plage d'adresses Signal Board de sortie analogique correcte |          |
| 4  | Configuration matérielle compilée sans message d'erreur     |          |
| 5  | Configuration matérielle chargée sans message d'erreur      |          |
| 6  | Projet archivé correctement                                 |          |

## 9 Informations complémentaires

Pour vous aider à vous familiariser ou à approfondir vos connaissances, des informations complémentaires tels que mise en route, vidéos, didacticiels, applis, manuels, guide de programmation et logiciel/firmware de démonstration sont disponibles sous le lien suivant : <u>www.siemens.com/sce/s7-1200</u>

#### Vue d'ensemble des "Informations complémentaires"

- Getting Started, Videos, Tutorials, Apps, Manuals, Trial-SW/Firmware
  - ↗ TIA Portal Videos
  - ↗ TIA Portal Tutorial Center
  - > Getting Started
  - ↗ Programming Guideline
  - Easy Entry in SIMATIC S7-1200
  - > Download Trial Software/Firmware
  - 7 Technical Documentation SIMATIC Controller
  - ↗ Industry Online Support App
  - TIA Portal, SIMATIC S7-1200/1500 Overview
  - ↗ TIA Portal Website
  - ↗ SIMATIC S7-1200 Website
  - ↗ SIMATIC S7-1500 Website

#### Plus d'informations

Siemens Automation Cooperates with Education siemens.com/sce

Supports d'apprentissage/de formation siemens.com/sce/documents

Packages SCE pour formateurs siemens.com/sce/tp

Partenaires SCE siemens.com/sce/contact

L'entreprise numérique siemens.com/digital-enterprise

Industrie 4.0 siemens.com/future-of-manufacturing

Totally Integrated Automation (TIA) siemens.com/tia

TIA Portal siemens.com/tia-portal

Automates SIMATIC siemens.com/controller

Documentation technique SIMATIC siemens.com/simatic-docu

Industry Online Support support.industry.siemens.com

Catalogue de produits et système de commande en ligne Industry Mall mall.industry.siemens.com

Siemens AG Digital Factory P.O. Box 4848 90026 Nuremberg Allemagne

Sous réserve de modifications et d'erreurs © Siemens AG 2018

siemens.com/sce